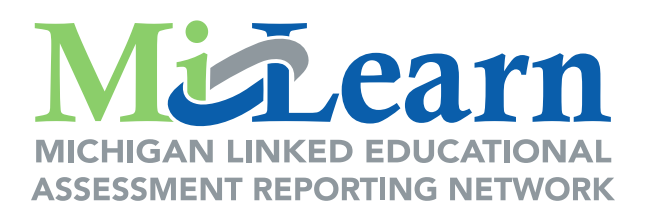

# MiLearn Student Assessment Score Reporting Site Educator User Guide

A Guide for Accessing and Navigating the MiLearn Student Assessment Score Reporting Site

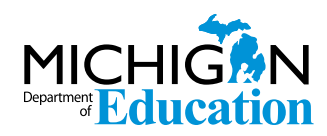

October, 2022

# **Table of Contents**

| Introduction                                                                            |
|-----------------------------------------------------------------------------------------|
| How You Can Use the MiLearn Student Assessment Score<br>Reporting Site                  |
| Assessment Results Available in the MiLearn Student<br>Assessment Score Reporting Site3 |
| M-STEP                                                                                  |
| Accessing the MiLearn Site                                                              |
| Accessing Score Reports in MiLearn                                                      |
| Report Features                                                                         |
| Reconfigure Reports, Related Reports, Help and Export11                                 |
| New Functionality for Educator User Guide13                                             |
| Assessment Score Reports Available in MiLearn 15                                        |
| M-STEP Reports15<br>Grade 8 Testing Student Overview Report20                           |
| Michigan Merit Examination (MME) Student Overview Report                                |
| MI-Access Reports                                                                       |
| Early Literacy and Mathematics Benchmark Assessments                                    |
| Contacting the MiLearn Project                                                          |
| Logging Out of MiLearn                                                                  |

Family Educational Rights and Privacy Act (FERPA) Reports include federally protected student data. It is imperative that report users understand the sensitive and confidential nature of the data presented in the reports and comply with all Family Educational Rights and Privacy Act regulations.

# Introduction

This user guide for the MiLearn Student Assessment Score Reporting Site will show you how to access, navigate, and use the site to view your students' Michigan Student Test of Educational Progress (M-STEP) MI-Access, PSAT<sup>™</sup>-related, SAT<sup>®</sup> with Essay, ACT<sup>®</sup> WorkKeys<sup>®</sup>, WIDA, and/or Early Literacy and Mathematics Benchmark assessment results. The MiLearn site provides several reports showing your students' performance on these state assessments.

Supported browsers for the MiLearn Student Assessment Score Reporting Site are Chrome, Firefox, Microsoft Edge for PCS, and Safari for Mac users. Mobile devices are not supported at this time.

### How You Can Use the MiLearn Student Assessment Score Reporting Site

The MiLearn Student Assessment Score Reporting Site is a tool that allows you to access multiple years of your current students' and/or your prior students' state summative test results through your district's Student Information System (SIS), even if they took the state summative assessments in another district.

### Assessment Results Available in the MiLearn Student Assessment Score Reporting Site

You have permissioned access to several assessment reports in the MiLearn Student Assessment Score Reporting Site, based on your access level. Your district determines which reports you have access to.

#### **M-STEP**

The Michigan Student Test of Educational Progress, or M-STEP, measures what students know and can do in relationship to state academic standards in each grade and content area. Students in Michigan are assessed by the M-STEP in the following content areas:

- English Language Arts (ELA): Grades 3-7
- Mathematics: Grades 3-7
- Science: Grades 5, 8, and 11
- Social Studies: Grades 5, 8, and 11

The M-STEP Reports tell you how your students did when they took the spring M-STEP. You can see the scores they earned in English Language Arts, Mathematics, Science, and Social Studies.

Your students and their families can also view their own M-STEP Parent Reports through the MiLearn Student Assessment Score Reporting Site.

For more information on the M-STEP state summative student assessment score reports, see the <u>Interpretive</u> Guide to M-STEP Reports document.

### **Grade 8 Testing**

Students in the 8th grade are tested in English Language Arts, Mathematics, Science, and Social Studies. The Grade 8 Student Overview Report includes scores from the following assessments:

- M-STEP Science and Social Studies
- PSAT 8/9 for grade 8 for ELA and Mathematics

Your students and their families can also view their own Grade 8 score reports through the MiLearn Student Assessment Score Reporting Site. For more information on the reports available for students testing in grade 8, see the MDE Interpretive Guide to PSAT-Related Reports, available Fall 2022, on the <u>PSAT web page</u> (michigan.gov/psat).

To better understand what the PSAT 8/9 for Grade 8 assessment measures, how it is scored, and how you can use the data to monitor your students' progress, see this document, <u>Understanding PSAT Scores</u>, (collegereadiness.collegeboard.org/pdf/psat-8-9-understanding-scores.pdf)

### Michigan Merit Examination (MME)

Students in the 11th grade take the Michigan Merit Examination or MME. The MME Student Overview Report includes the following scores:

- SAT college entrance exam, which provides scores for English Language Arts (ELA) with essay and Mathematics
- M-STEP Science and Social Studies assessments
- ACT WorkKeys work skills assessment

Your students and their families can also view their own MME Parent Reports through the MiLearn Student Assessment Score Reporting Site. For more information on the MME state summative student assessment score reports, see the Interpretive Guide to MME Reports document.

#### **MI-Access**

MI-Access Student Roster and Student Overview Reports are available through the MiLearn Student Assessment Score Reporting Site. MI-Access is Michigan's alternate assessment system and is designed for students who have the most significant cognitive disabilities, and whose IEP (Individualized Education Program) Team has determined that General Assessments, even with accommodations, are not appropriate.

The reports are available for the three MI-Access assessment levels:

- Functional Independence FI
- Supported Independence SI
- Participation P

Your students' families can also view their child's MI-Access Parent Reports through the MiLearn Student Assessment Score Reporting Site. Students cannot access their own MI-Access score reports.

For more information on the MI-Access assessment student score reports, see the <u>Interpretive Guide to the</u> <u>MI-Access Reports</u> document.

#### **WIDA**

The WIDA ACCESS for ELLs and the WIDA Alternate ACCESS for ELLs are required K-12 yearly tests of students' English language abilities in Listening, Reading, Writing, and Speaking. Only students who are identified as English Learners (ELs) take these tests. If you are an EL teacher, or have students who are designated as English learners in MSDS, you may have access to their WIDA reports.

There are reports from two WIDA assessments in the MiLearn Student Assessment Score Reporting Site:

- WIDA ACCESS for ELLs
- WIDA Alternate ACCESS for ELLs

The WIDA Alternate ACCESS for ELLs is a large-scale test of English language proficiency of English Learners (ELs) who have the most significant cognitive disabilities.

Your students and their families can also view their own WIDA score reports through the MiLearn Student Assessment Score Reporting Site. For more information on the WIDA Score Reports, see the <u>WIDA ACCESS for</u> <u>ELLs</u> and the <u>WIDA Alternate ACCESS for ELLs Interpretive Guide for Score Reports</u> documents located on the WIDA website (https://wida.wisc.edu). Select the **Assess** tab and choose the appropriate **Scores and Reports** link.

#### **Early Literacy and Mathematics Benchmark Assessments**

The Early Literacy and Mathematics Benchmark Assessments reports provide educators throughout the state with essential information to guide student learning. In the fall, the pre-test measures student knowledge of what they will be learning during the whole year.

In the winter and spring, data show what students learned through the school year, based on Michigan's academic standards in English language arts (ELA) and mathematics.

For more information on the Early Literacy and Mathematics Score Reports, see the <u>Interpretive Guide to the</u> Early Literacy and Mathematics Benchmark Assessments document.

### **Accessing the MiLearn Site**

**Step 1:** Log into your district's **Student Information System (SIS)**. Your district may use PowerSchool, Skyward, MISTAR-Q, Infinite Campus, or Synergy as a SIS (Figure 1).

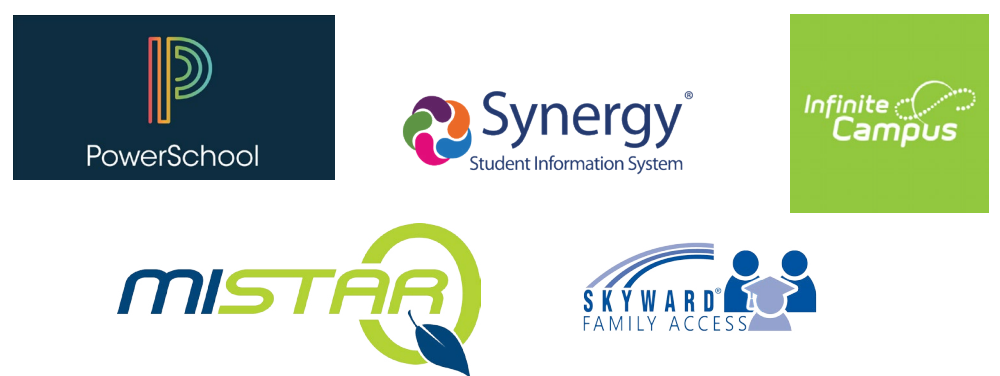

Figure 1: Student Information Systems supported by MiLearn

**Step 2:** Find the link for **State Assessments** and select the link.

**Step 3:** On the Authorized Use Policy (AUP) screen to MiLearn (Figure 2): Select I Agree to continue.

| Widigan Department of Education         Home / Login Notice         Notice: Authorized Use Only         State of Michigan Logon Notice – Please read Carefully.         Multiparay action up to and including dismissal. Clicking button below certifies that you have read and agree to comply with this standard, that you are an authorized user, and that you will use this system and equipment for authorized purposes only.         This computer system may be monitored and information examined, recorded, copied, and used for authorized purposes. There is no presumption of privacy when using this computer system. The following link will take you to the entire standard:         Intp://www.michigan.gov/pcpolicy          Close this browser window if you DO NOT agree with the terms.                                                                                              |                                                                             |                                                                                                    | Home                                                                                      | MDE Home                                                                               | About                                                             | Contact     | Logout | 🐪 Ml.gov |
|----------------------------------------------------------------------------------------------------|-----------------------------------------------------------------------------|----------------------------------------------------------------------------------------------------|-------------------------------------------------------------------------------------------|----------------------------------------------------------------------------------------|-------------------------------------------------------------------|-------------|--------|----------|
| Home / Login Notice         Notice: Authorized Use Only         State of Michigan Logon Notice – Please read Carefully.         Unauthorized use of the system is prohbited and violators may be subject to criminal and civil penalties including disciplinary action up to and including dismissal. Clicking button below certifies that you have read and agree to comply with this standard, that you are an authorized user, and that you will use this system and equipment for authorized purposes only.         This computer system may be monitored and information examined, recorded, copied, and used for authorized purposes. There is no presumption of privacy when using this computer system. The following link will take you to the entire standard:         http://www.michigan.gov/pcpolicy C         Image:         Close this browser window if you DO NOT agree with the terms. | MicHigan Linkeb educa<br>ASSESSMENT REPORTING N<br>Michigan Department of E | TIONAL<br>TYOORK<br>ducation                                                                                                    |                                                                                           |                                                                                        |                                                                   |             |        |          |
| Notice: Authorized Use Only         State of Michigan Logon Notice – Please read Carefully.         Unauthorized use of the system is prohbited and violators may be subject to criminal and civil penalties including disciplinary action up to and including dismissal. Clicking button below certifies that you have read and agree to comply with this standard, that you are an authorized user, and that you will use this system and equipment for authorized purposes only.         This computer system may be monitored and information examined, recorded, copied, and used for authorized purposes. There is no presumption of privacy when using this computer system. The following link will take you to the entire standard:         http://www.michigan.gov/pcpolicy          Image:         Close this browser window if you DO NOT agree with the terms.                              | Home / Login Notice                                                         |                                                                                                    |                                                                                           |                                                                                        |                                                                   |             |        |          |
|                                                                                                    |                                                                             | Notice: Authorized Use Only<br>State of Michigan Logon Notice — Please read Carefully.<br>Unauthorized use of the system is prohbited and violators may be subject th<br>disciplinary action up to and including dismissal. Clicking button below certi<br>comply with this standard, that you are an authorized user, and that you we<br>authorized purposes only.<br>This computer system may be monitored and information examined, record<br>purposes. There is no presumption of privacy when using this computer sys-<br>entire standard:<br>http://www.michigan.gov/pcpolicy | o criminal anc<br>fies that you i<br>Il use this sys<br>led, copied, ar<br>tem. The follo | l civil penaltie<br>have read and<br>tem and equip<br>nd used for au<br>wing link will | s including<br>l agree to<br>oment for<br>uthorized<br>take you t | g<br>to the |        |          |

Figure 2: Authorized Use Policy Screen

**Step 4:** Once you are in the **MiLearn** site, you will see the Welcome page (Figure 3):

| Welcome to MiLearn<br>The Michigan Linked Educational Assessment Reporting Network (MiLearn) is a Michigan<br>Department of Education service that delivers state assessment data electronically to<br>students, parents, and educators directly through the district's Student Information System<br>(SIS). MiLearn is updated daily using the Michigan Data Hub data to reflect student<br>enrollment changes. | My Permissions<br>Job Title(s), Access Level assignment(s), and Report permission(s)<br>Your current job titles, access levels, and reports are the following:<br>With the "LeA System Administrator" job title at Demo Community School<br>District with "All Schools in my district" access level, you have access to the<br>following reports:<br>• MI-Access Student Roster Report<br>• MI-Access Student Roster Report<br>• M-STEP Student Roster Report<br>• M-STEP Student Roster Report |
|----------------------------------------------------------------------------------------------------|----------------------------------------------------------------------------------------------------|
| Choose an Assessment and Report          Assessment       Choose an Assessment ▼       Inst                                                                                                    | ructions                                                                                                    |
| To b                                                                                                    | egin, choose a test cycle and report from the boxes on the left. You will be able to                                                                                                    |
| conf         Report       ▼                                                                                                    | igure the report below after you select it.                                                                                                    |

Figure 3: The MiLearn Welcome page

On the left side of the screen, a box containing the **Welcome to MiLearn** message is displayed (Figure 4).

#### Welcome to MiLearn

The Michigan Linked Educational Assessment Reporting Network (MiLearn) is a Michigan Department of Education service that delivers state assessment data electronically to students, parents, and educators directly through the district's Student Information System (SIS). MiLearn is updated daily using the Michigan Data Hub data to reflect student enrollment changes.

Figure 4: Welcome to MiLearn

On the right side of the screen, there is a box titled **My Permissions** (Figure 5), which contains a list of all reports that you may have access to.

Your district determines which reports you have access to. To expand this list, select **See All**. A pop-up window will open, displaying the expanded list (Figure 6).

#### My Permissions

Job Title(s), Access Level assignment(s), and Report Permission(s)

Your current job titles, access levels, and reports are the following: With the **LEA System Administrator** job title at Demo Public Schools **All Schools in my district** access level, you have access to the following reports:

- MI-Access Individual Studetn Report
   MI-Access Student Roster Report
- MI-Access Student Roster Report
   M-STEP Student Overview Report

See All

Figure 5: My Permissions

#### My Permissions

For each school-access level assignment below, you have permission to access the listed report(s). If the list differs from what you expect, you should notify your SIS administrator.

Job Title(s), Access Level assignment(s), and Report permission(s)

Your current job titles, access levels, and reports are the following:

With the "Teacher" job Title at Demo Elementary School with "Only my classes" access level, you have access to the following reports:

- MI-Access Individual Student Report
- MI-Access Student Roster
- M-STEP Student Overview Report
- M-STEP Student Roster Report
- Grade 8 Testing Student Overview Report
- MME Student Overview Report
- WIDA School Frequency Report
- WIDA Student Detail Report
- WIDA Student Roster Report

For the report(s) listed, you have access to student assessment data for students in the School – Class section(s) with which you are associated.

Class Sections

Your Class Sections for the 20XX-20XY school year are:

Demo Elementary School

- Year Round HOMEROOM KINDERGARTEN AM AM
- Year Round HOMEROOM KINDERGARTEN PM PM
- Year Round LANGUAGE ARTS READING Rdg
- Year Round LANGUAGE ARTS WRITING Wrt
- Year Round MATH Mth
- Year Round SCIENCE Sci
- Year Round SOCIAL STUDIES SS

Figure 6: Expanded list of permissions

## **Accessing Score Reports in MiLearn**

**Step 1:** Under the Welcome message, there are two options for accessing student assessment score reports; select the **Detailed Reports** tab or the **Student Search** tab (Figure 7).

| Welcome to MiLearn<br>The Michigan Linked Educations<br>Department of Education service<br>students, parents, and educator<br>(SIS). MiLearn is updated daily of<br>enrollment changes. | al Assessment Reporting Network (MiLearn) is a Michiga<br>e that delivers state assessment data electronically to<br>s directly through the district's Student Information Syste<br>using the Michigan Data Hub data to reflect student | My Permissions<br>Job Title(s), Access Level assignment(s), and Report permission(s)<br>Your current job titles, access levels, and reports are the following:<br>With the "LEA System Administrator" job title at Demo Community School<br>District with "All Schools in my district" access level, you have access to the<br>following reports:<br>• MI-Access Individual Student Report<br>• MI-Access Student Roster Report<br>• M-STEP Student Overview Report<br>• M-STEP Student Roster Report<br><br>See All |                                                                                                    |
|----------------------------------------------------------------------------------------------------|----------------------------------------------------------------------------------------------------|----------------------------------------------------------------------------------------------------|----------------------------------------------------------------------------------------------------|
| Detailed Reports<br>Choose an Assessm                                                                                                    | Student Search                                                                                                    |                                                                                                    |                                                                                                    |
| Assessment                                                                                                    | Choose an Assessment 🔻                                                                                                    | Instr<br>To be<br>confi                                                                                                    | uctions<br>sgin, choose a test cycle and report from the boxes on the left. You will be able to<br>gure the report below after you select it. |
| Report                                                                                                    | ¥                                                                                                    |                                                                                                    |                                                                                                    |
|                                                                                                    |                                                                                                    |                                                                                                    |                                                                                                    |
| Configure the Report                                                                                                    |                                                                                                    |                                                                                                    | Advanced Mode OFF                                                                                                    |
| There is nothing to configure yet.                                                                                                    |                                                                                                    |                                                                                                    |                                                                                                    |

Figure 7: Report search options in MiLearn

The **Detailed Reports** tab provides a step-by-step process for accessing reports (Figure 7).

The **Student Search** tab allows you to choose an individual student from a list (Figure 8). To see an Individual Student Report, select a student's name.

|                                        |                                                                                                    |                                      |                   | See All            |  |  |  |  |  |
|----------------------------------------|----------------------------------------------------------------------------------------------------|--------------------------------------|-------------------|--------------------|--|--|--|--|--|
| Detailed Reports Student Sea           | rch                                                                                                    |                                      |                   |                    |  |  |  |  |  |
| Find students in your classes          |                                                                                                    |                                      |                   |                    |  |  |  |  |  |
| Refine the results of your search by e | entering a search term into the boxes that ap                                                                                          | opear above each column in the table | below             | Clear Filters      |  |  |  |  |  |
| Show 25 ▼ entries<br>Student Search    | Show         25 v         entries           Student Search         1         2         3         4         5          424         Next |                                      |                   |                    |  |  |  |  |  |
| Filter Name                            | Filter School                                                                                                    | Filter Grade                         | Filter MM/DD/YYYY | Filter Test Period |  |  |  |  |  |
| Name ↓↑                                | School ↓↑                                                                                                    | Grade                                | Birth Date        | Test Period ↓↑     |  |  |  |  |  |
| Sample Student A                       | Demo High School                                                                                                    | Twelfth grade                        | 04/21/20XX        | Spring 20XX M-STEP |  |  |  |  |  |
| Sample Student B                       | Demo Elementary School                                                                                                    | Fifth grade                          | 12/25/20XX        | Spring 20XY M-STEP |  |  |  |  |  |
| Sample Student C                       | Demo Elementary School                                                                                                    | Fifth grade                          | 01/01/20XX        | Spring 20XY M-STEP |  |  |  |  |  |

Figure 8: Student Search Option

**Step 2:** Choose an **Assessment** (Figure 9) from the **Detailed Reports** tab. You are able to choose from the assessments your current or former students may have taken in previous years, and for which there are data.

| Choose an Assessm | ent and Report                                 | _ |                                                                                                    |
|-------------------|------------------------------------------------|---|----------------------------------------------------------------------------------------------------|
| Assessment        | Choose an Assessment<br>M-STEP<br>MI-Access FI |   | Instructions<br>To begin, choose a test cycle and report from the boxes on the left. You will be able to<br>configure the report below after you select it. |
| Report            | T                                              | ] |                                                                                                    |

Figure 9: Choose an Assessment

**Step 3:** Choose a **Report** from the drop-down list (Figure 10). You are able to choose from the reports available from each assessment your current or former students may have taken in previous years, and for which there are data.

| Choose an Assessm | nent and Report                                                     |                                                                                                    |
|-------------------|---------------------------------------------------------------------|----------------------------------------------------------------------------------------------------|
| Assessment        | M-STEP <b>v</b>                                                     | Instructions<br>To begin, choose a test cycle and report from the boxes on the left. You will be able to |
| Report            | Choose a Report<br>M-STEP Student Overview<br>M-STEP Student Roster | configure the report below after you select it.                                                          |

Figure 10: Choose a report

**Step 4:** Choose the way you will configure the report to produce the information you want – the guided mode (default) or the advanced mode.

The guided mode (the default) will give you a list of search criteria based on Test Cycle, School Year, School, Teacher, Class, Grade Level, Subject, and Proficiency Level.

To continue in the guided mode, select Next. You will be prompted to choose the School Year (Figure 11).

| Configure the Re   | eport                  |   |                    |                                             |                                                    | A              | dvanced Mode              |
|--------------------|------------------------|---|--------------------|---------------------------------------------|----------------------------------------------------|----------------|---------------------------|
| 1 Test Cycle       | 2 School Year 3 School | 0 | Feacher            | <b>5</b> Class                              | Grade Level                                        | Subject        | ← Prev Next →             |
| All fields are re  | equired.               |   | 1                  |                                             |                                                    |                |                           |
| Test Cycle         |                        |   | Select 1           | he Test Cycle                               |                                                    |                |                           |
| Spring 20XX M-STEP |                        |   | Select to provides | he test cycle for wh<br>s access to the pre | nich you wish to see asse<br>vious two Test Cycles | ssment results | 3. MiLearn currently only |
| Progress           |                        |   |                    | ·                                           | , i                                                |                |                           |
|                    |                        |   |                    |                                             |                                                    |                |                           |

Figure 11: Configure the report – guided mode

As you select each option, you will be prompted to continue the configuration process. When each step in the process is completed, the arrows will turn green. When all steps are completed, the Next button changes to the **Run Report** button (Figure 12). Note: There may be multiple options in each step of the configuration process. The system will prompt you to choose an option.

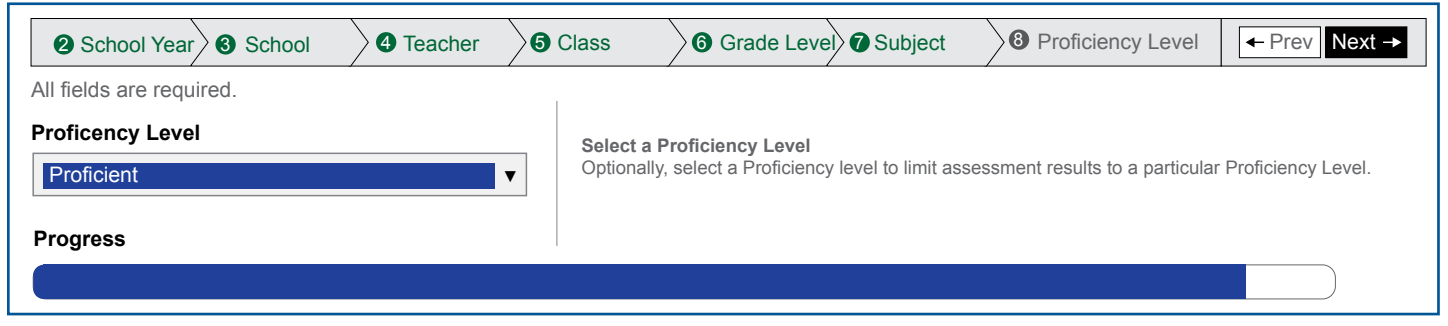

Figure 12: Configure the report – run report

When you have configured the report based on the options you want, select **Run Report**. The Assessment Results page will begin loading (Note: This may take a few seconds).

You may also elect to use the Advanced Mode to configure the report. To do so, choose the **Advanced Mode** toggle switch on the Configure the Report screen (Figure 13).

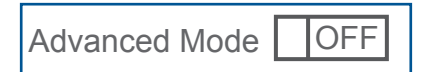

Figure 13: Advanced Mode Switch

The same search options, as in the guided mode, will appear in a vertical format (Figure 14).

When you have configured the report based on the options you want, select **Run Report**.

In either mode, when Run Report is activated, the Assessment Results page for the assessment selected will display.

| Configure the F                                                                           | Configure the Report                                                                                                    |  |  |  |  |  |  |  |  |
|-------------------------------------------------------------------------------------------|----------------------------------------------------------------------------------------------------|--|--|--|--|--|--|--|--|
| Configure the report by selecting values in the following boxes. All fields are required. |                                                                                                    |  |  |  |  |  |  |  |  |
| Test Cycle 🔊                                                                              | Test Cycle                                                                                                    |  |  |  |  |  |  |  |  |
| School Year <sub>②</sub>                                                                  | School Year  20XX-20XY                                                                                                    |  |  |  |  |  |  |  |  |
| School 🔊                                                                                  | School   Demo Elementary School                                                                                                    |  |  |  |  |  |  |  |  |
| Teacher <sub>⑦</sub>                                                                      | Teacher <sup>™</sup> Demo User ▼                                                                                                    |  |  |  |  |  |  |  |  |
| Class @                                                                                   | <all classes=""></all>                                                                                                    |  |  |  |  |  |  |  |  |
|                                                                                           | Year Round - HOMEROOM KINDERGARTEN AM - AM<br>Year Round - HOMEROOM KINDERGARTEN PM - PM<br>Year Round - LANGUAGE ARTS READING - Rdg<br>Year Round - LANGUAGE ARTS WRITING - Wrt<br>Year Round - MATH - Mth<br>Year Round - SCIENCE - Sci<br>Year Round - SOCIAL STUDIES - SS |  |  |  |  |  |  |  |  |
| Proficiency Level <pre>②</pre>                                                            | Proficient <b>v</b>                                                                                                    |  |  |  |  |  |  |  |  |
|                                                                                           | Run Report                                                                                                    |  |  |  |  |  |  |  |  |

Figure 14: Configure the report – Advanced mode

### **Report Features**

### **Reconfigure Reports, Related Reports, Help and Export**

Reconfigure Reports, Related Reports, Help and Export are features found on all reports.

• To reconfigure the existing reports, select **Reconfigure this Report** (Figure 15). You will be returned to the Reconfigure the Report menu (Figures 16-18).

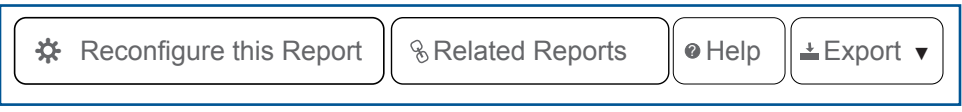

Figure 15: Reconfigure this report

• Under **Related Reports**, you can see all reports for the assessments that the rostered students have taken (Figure 16).

| Reconfigure this Report |                        |     | Selated Reports                                                                                                    |
|-------------------------|------------------------|-----|----------------------------------------------------------------------------------------------------|
|                         |                        |     | <ul> <li>In the related report, show only students</li> <li>that have also taken the assessment in the current report.</li> </ul>                            |
|                         | Advanced<br>(A)        |     | <ul> <li>20XZ WIDA ACCESS for ELLs 2.0 Student Roster</li> <li>20XZ WIDA ACCESS for ELLs 2.0 School Frequency</li> <li>20XY M-STEP Student Roster</li> </ul> |
|                         | 23.2%                  | 0   | <ul> <li>20XY WIDA ACCESS for ELLs 2.0 Student Roster</li> <li>20XY WIDA ACCESS for ELLs 2.0 School Frequency</li> </ul>                                     |
|                         | Not Proficient<br>(NP) | Par | <ul> <li>20XX M-STEP Student Roster</li> <li>20XX WIDA ACCESS for ELLs 2.0 Student Roster</li> <li>20XX WIDA ACCESS for ELLs 2.0 School Frequency</li> </ul> |

Figure 16: Related reports

• To see more information about the displayed report, select **Help** to open a PDF document (Figure 17). The Help documents detail what is included in each report. There is a different Help document for each report in the MiLearn Student Assessment Score Reporting Site.

|                                                                                                    |                                                                                                    |                                                                                           |                                              |                                                                    |                                                                                                    | M                                   | Learn                                                                                                    |  |  |  |
|----------------------------------------------------------------------------------------------------|----------------------------------------------------------------------------------------------------|-------------------------------------------------------------------------------------------|----------------------------------------------|--------------------------------------------------------------------|----------------------------------------------------------------------------------------------------|-------------------------------------|----------------------------------------------------------------------------------------------------|--|--|--|
| p Document                                                                                                    |                                                                                                    |                                                                                           |                                              | MICHIGAN LINKED EDUCATIONAL<br>ASSESSMENT REPORTING NETWORK        |                                                                                                    |                                     |                                                                                                    |  |  |  |
| (X Student Roster                                                                                                    | r Report                                                                                                    |                                                                                           |                                              |                                                                    |                                                                                                    |                                     |                                                                                                    |  |  |  |
| The Michigan Student Test of Educational Progress (M-STEP) Student Roster Report provides<br>information about student performance by content area.                                                                                                    |                                                                                                    |                                                                                           |                                              |                                                                    |                                                                                                    |                                     |                                                                                                    |  |  |  |
| e report is divided ir                                                                                                    | nto five ma                                                                                                    | in secti                                                                                  | ons:                                         |                                                                    |                                                                                                    |                                     |                                                                                                    |  |  |  |
| 1. Overall Profi                                                                                                    | ciency Su                                                                                                    | mmary                                                                                     |                                              |                                                                    |                                                                                                    |                                     |                                                                                                    |  |  |  |
| Overall proficiency                                                                                                    | , summary                                                                                                    | data fo                                                                                   | r each g                                     | roup is d                                                          | lisplayed                                                                                              | in graphi                           | c format for each group.                                                                                                    |  |  |  |
| <ul> <li>State: stat<br/>the group<br/>according</li> <li>District: di</li> <li>School: scl</li> </ul>                                                                                                    | e proficien<br>of scores i<br>to the time<br>strict profi                                                                     | n the re<br>n the re<br>of test<br>ciency s                                               | mary inf<br>present<br>ing loca<br>ummary    | ormation<br>ed aggre<br>tion.<br>y informa                         | n is provi<br>gate gro<br>ation is p                                                                   | ded as te<br>up repres<br>rovided a | sted. As tested means that<br>ent the group of scores<br>is tested                                                           |  |  |  |
| The roster     rostered n     of scores a     district stu     Spring 2019 M-STEP     Datrict     Performance Level - (All Level)     Crade 08 L Excelleb L                                                                                                    | red studen<br>neans the p<br>according t<br>udent infor<br>- Student R<br>  Schoo<br>vels>  Subject                           | o the cu<br>mation                                                                        | ciency si<br>f scores<br>irrent rc<br>system | in the re<br>oster of s<br>(SIS).                                  | tion is pr<br>informa<br>presente<br>tudents                                                           | ers>  Class: <                      | i tested.<br>ivided as rostered. As<br>ate group represent the group<br>n updated nightly from the<br>All Classes>   Grade:  |  |  |  |
| The roster     rostered n     of scores a     district stu      Spring 2019 M-STEP     Detrict     Performance Level - All Let     Grade 06   English L     Proficiency Summary                                                                                                    | red studen<br>neans the p<br>according t<br>udent infor<br>- Student R<br>  Schoo<br>vels>  Subject:<br>anguage Art           | ts' profi<br>group of<br>o the cu<br>mation<br>oster Rep                                  | ciency si<br>f scores<br>irrent rc<br>system | in the re<br>oster of s<br>(SIS).                                  | tion is pr<br>informa<br>presente<br>tudents                                                           | ers>   Class: <                     | i tested.<br>pivided as rostered. As<br>ate group represent the group<br>n updated nightly from the<br>All Classes>   Grade: |  |  |  |
| Schlodin scil     The roster     rostered n     of scores a     district stu      Spring 2019 M-STEP District Performance Level - Kall Lee      Grade 06   English L      Proficiency Summary      Enstly Aggregation                                                                                                    | red student<br>neans the p<br>according t<br>udent infor<br>- Student R<br>  Schoc<br>vels>   Subject:<br>anguage Art         | ts' profi<br>group of<br>o the cu<br>mation<br>oster Rep<br>%<br>s<br>Mean Scale<br>Score | Not Not Not Not Not Not Not Not Not Not      | Informa<br>ummary<br>in the re<br>oster of s<br>(SIS).             | tion is pr<br>informa<br>presente<br>tudents<br>tudents                                                | Advanced<br>(A)                     | it ested.<br>avided as rostered. As<br>ate group represent the group<br>n updated nightly from the<br>All Classes>   Grade:  |  |  |  |
| The roster     rostered n     of scores a     district stu      Spring 2019 M-STEP     Detrot     Performance Level: <ai 06="" aggregation="" aggregation<="" detrot="" english="" entry="" grade="" l="" lee="" proficiency="" summary="" td=""  =""><td>eed studem<br/>neans the g<br/>according t<br/>ident infor<br/>P - Student R<br/>  Schoo<br/>vels&gt;   Subject<br/>  No Valid<br/>Tests</td><td>ts' profigroup of<br/>o the cu<br/>mation<br/>oster Rep<br/>bi:<br/>s</td><td>Not<br/>Proficient<br/>(NP)<br/>42.85</td><td>Partially<br/>Partially<br/>Partially<br/>Proficient<br/>(PP)<br/>27.8%</td><td>ron is pr<br/>informa<br/>presente<br/>tudents<br/>er: <all teach<br="">Proficient<br/>(P)<br/>22.2%</all></td><td>Advanced<br/>(A)<br/>7.45</td><td>it ested.<br/>pivided as rostered. As<br/>ate group represent the group<br/>n updated nightly from the<br/>All Classes&gt;  Grade:</td></ai> | eed studem<br>neans the g<br>according t<br>ident infor<br>P - Student R<br>  Schoo<br>vels>   Subject<br>  No Valid<br>Tests | ts' profigroup of<br>o the cu<br>mation<br>oster Rep<br>bi:<br>s                          | Not<br>Proficient<br>(NP)<br>42.85           | Partially<br>Partially<br>Partially<br>Proficient<br>(PP)<br>27.8% | ron is pr<br>informa<br>presente<br>tudents<br>er: <all teach<br="">Proficient<br/>(P)<br/>22.2%</all> | Advanced<br>(A)<br>7.45             | it ested.<br>pivided as rostered. As<br>ate group represent the group<br>n updated nightly from the<br>All Classes>  Grade:  |  |  |  |

Figure 17: MiLearn Help Document

• To download a report document that can be printed and/or saved, select **Export**. The reports can be downloaded to a PDF document of the report or a CSV file that can be opened in MS Excel (Figure 18).

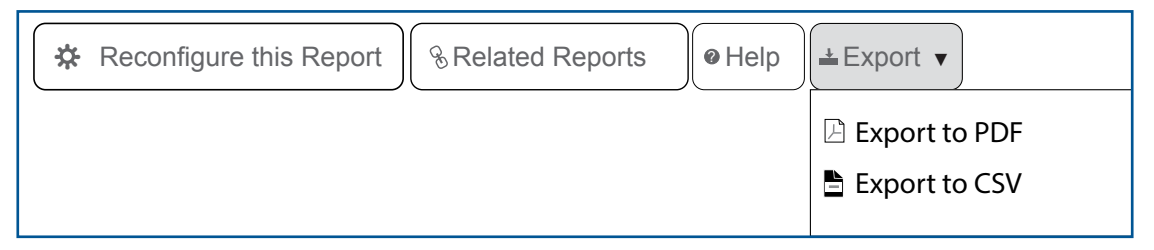

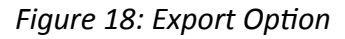

### New Functionality for Educator User Guide

Educators now can view a Parent Report when they "drill down" from the M-STEP and MI-Access Student Roster Report to the Student Overview Report (Figure 19).

#### Spring 2021 M-STEP – Student Roster Report

District: Sample School District | School: Sample School | Teacher: <All Teachers> | Class: <All Subject: Mathematics

#### Grade 3 | Mathematics

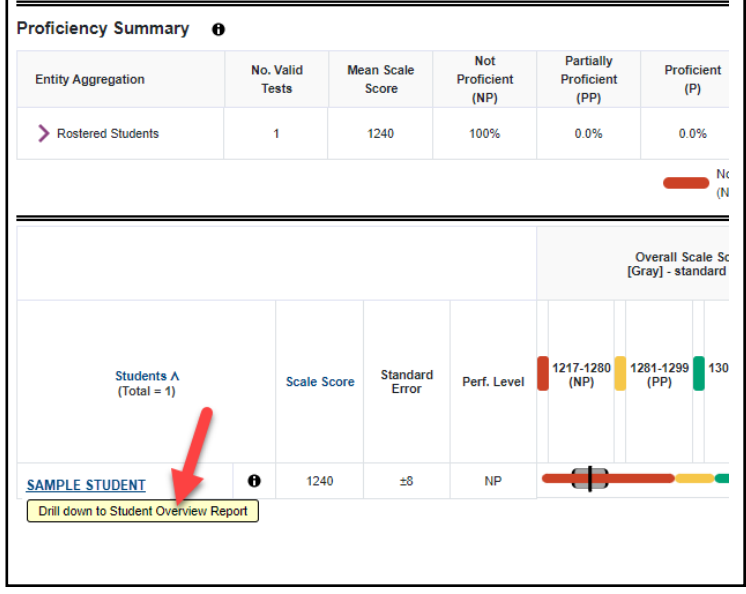

Figure 19: Drill Down to the Student Overview Report

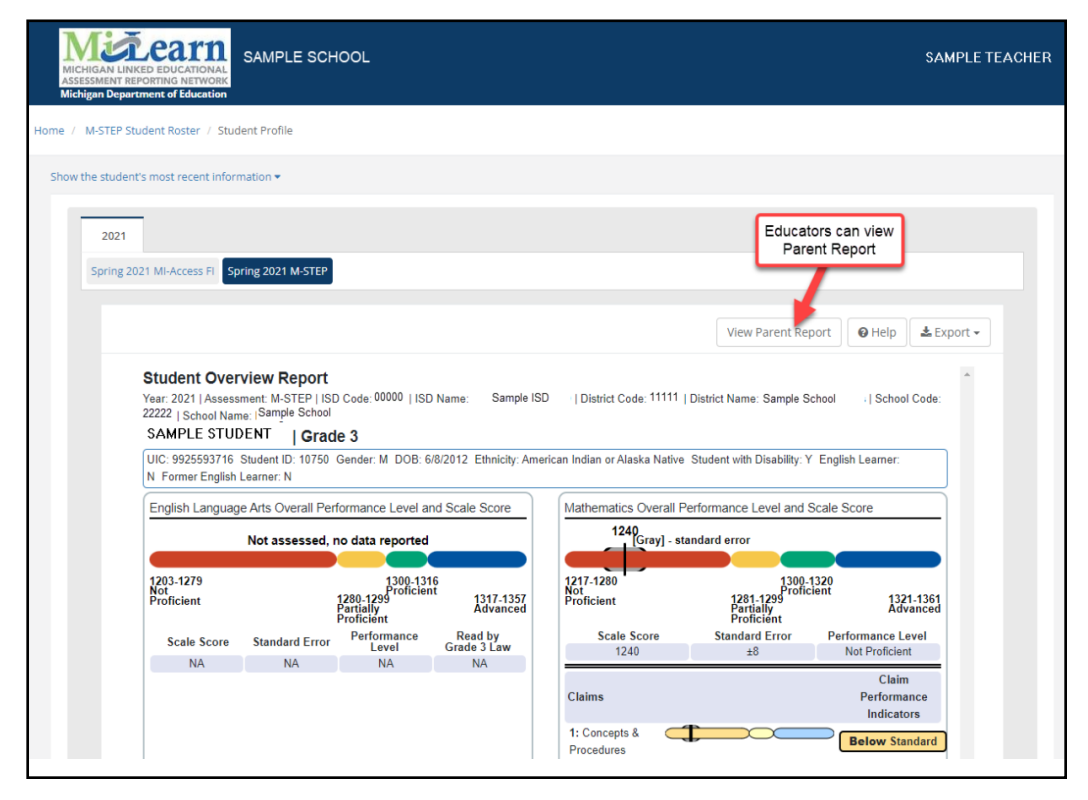

Figure 20: View M-STEP or MI-Access Parent Report

To view the Parent Report, select the "View Parent Report" button (Figure 20). Once in the individual student's Parent Report, the report may be exported to PDF (See #1 in Figure 21).

| Home                                                                                                    | MDE Home                          | About                    | Contact                                    | Logout   | 🥻 MI.go |
|----------------------------------------------------------------------------------------------------|-----------------------------------|--------------------------|--------------------------------------------|----------|---------|
| MICHIGAN LINKED EDUCATIONAL<br>ASSESSMENT REPORTING NETWORK<br>Michigan Department of Education                                                                                                    |                                   |                          | S                                          | AMPLE S  | TUDEN   |
| Home / M-STEP Student Roster / Student Profile                                                                                                    |                                   |                          |                                            |          |         |
| Show the student's most recent information 🔻                                                                                                    |                                   |                          |                                            |          |         |
| 20XX                                                                                                    |                                   |                          |                                            |          |         |
| Spring 20XX MI-Access FI Spring 20XX M-STEP                                                                                                    |                                   |                          |                                            | 1        |         |
|                                                                                                    | View Stu                          | dent Over                | view                                       | Export - |         |
| SAMPLE STUDENT   Grade 3         District: 1111 Sample School District         School: 22222 Sample School         Dear Parent or Guardian:         The 20XX- 20XX school year presented educators, students, and families with unprecedented challen         Together, we found new and creative ways to help students learn. I am thankful to everyone who pro- | S Parer<br>Repo                   | rt 🎑                     | <u>MStep</u><br>e pandemic<br>its with the | ·        |         |
| best possible opportunities to continue their education during the pandemic.<br>The Michigan Academic Standards (www.michigan.gov/academicstandards) set learning expectation<br>and be able to do at each grade level. The standards help to ensure that students are ready to grade<br>prepared to pursue their chosen postsecondary opportunities.             | ns for what stu<br>uate from high | idents sh<br>school a    | ould learn<br>ind are                      | 1        |         |
| As required by state and federal law, your student took the Michigan Student Test of Educational Pro<br>STEP measures student progress based on the standards for Grades 3-8. Students in Grade 3 were<br>and Math. Your child's test results are included in this report.                                                                                        | ogress (M-STE<br>e tested in Eng  | EP) this s<br>glish Lang | pring. The<br>guage Arts                   | M-       |         |

Figure 21: Export Parent Report to PDF

Translated reports may be requested for M-STEP and MI-Access using the "Select Report Language" drop down. In addition to the default language, English, reports are available in Arabic and Spanish (Figure 22).

| ect Report Language |    |
|---------------------|----|
| English             | *  |
| English             |    |
| Arabic              |    |
| Spanish             | Go |

Figure 22: Report Language

# **Assessment Score Reports Available in MiLearn**

A table containing a detailed list of student-level reports that are currently available in MiLearn, or are not yet available but are scheduled for deployment, is shown.

| Student As          | ssessment Score Reports Availab       | ility in MiLearn        |
|---------------------|---------------------------------------|-------------------------|
| Assessment          | Report                                | Availability in MiLearn |
|                     | Parent Report                         | Available now           |
|                     | Student Overview                      | Available now           |
| M-STEP              | Student Roster                        | Available now           |
|                     | Individual Student Report             | Winter 2022             |
|                     | Student Growth and Proficiency Report | Spring 2023             |
|                     | Parent Report                         | Available now           |
|                     | Individual Student Report             | Available now           |
| <b>MI-Access FI</b> | Student Roster                        | Available now           |
|                     | Student Growth and Performance        | Spring 2023             |
|                     | Student Overview                      | Spring 2023             |
|                     | Parent Report                         | Available now           |
|                     | Individual Student Report             | Available now           |
| MI-ACCESS 51        | Student Roster                        | Available now           |
|                     | Student Overview                      | Spring 2023             |
|                     | Parent Report                         | Available now           |
|                     | Individual Student Report             | Available now           |
| MI-ACCESS P         | Student Roster                        | Available now           |
|                     | Student Overview                      | Spring 2023             |
|                     | Student Detail                        | Available now           |
| WIDA ACCESS         | Student Roster                        | Available now           |
| IOF ELLS            | School Frequency                      | Available now           |
|                     | Student Detail                        | Available now           |
| WIDA Alternate      | Student Roster                        | Available now           |
| ACCESS for ELLS     | School Frequency                      | Available now           |
|                     | Individual Student Report             | Available now           |
|                     | Student Roster                        | Available now           |
| ELMBA               | Domain Analysis                       | Available now           |
|                     | Change Report                         | Winter 2022             |
|                     | Student Trend Report                  | Winter 2022             |

| Student As   | ssessment Score Reports Availab       | ility in MiLearn        |
|--------------|---------------------------------------|-------------------------|
| Assessment   | Report                                | Availability in MiLearn |
|              | Individual Student Report             | Fall 2022               |
|              | Student Overview                      | Fall 2022               |
| PSAI 8/9 for | Parent Report                         | Fall 2022               |
| Grade 8      | Student Growth and Proficiency Report | Fall 2022               |
|              | Student Roster Report                 | Fall 2022               |
| PSAT 8/9 for | Individual Student Report             | Fall 2022               |
| Grade 9      | Student Roster                        | Fall 2022               |
|              | Individual Student Report             | Fall 2022               |
| PSAI IU      | Student Roster                        | Fall 2022               |
|              | Individual Student Report             | Fall 2022               |
|              | Parent Report                         | Fall 2022               |
| SAT          | Student Growth and Proficiency Report | Fall 2022               |
|              | Student Overview Report               | Fall 2022               |
|              | Student Roster Report                 | Fall 2022               |

For more information on the reports available in MiLearn and the information they contain, see each assessment's Interpretive Guide to Reports.

#### **M-STEP Reports**

If your students took the M-STEP assessment, based on your permissions, you may have access to several M-STEP-related student-level reports in MiLearn.

The M-STEP Student Roster Report (Figure 23) provides information about student performance by content area.

|                                                       |           |                |                   |             |                 |                    |                                                                                                    |                         | Home             | MDE Home            | About                        | Contact                                                    | Logout         | T.            |
|-------------------------------------------------------|-----------|----------------|-------------------|-------------|-----------------|--------------------|----------------------------------------------------------------------------------------------------|-------------------------|------------------|---------------------|------------------------------|------------------------------------------------------------|----------------|---------------|
| ICHIGAN LINKED EDUCATION.<br>SESSMENT REPORTING NETWO |           | EMO            | SCHO              | OL DIS      | TRIC            | т                  |                                                                                                    |                         |                  |                     |                              | SA                                                         | MPLE T         | EA            |
| / M-STEP Student Roster                               |           |                |                   |             |                 |                    |                                                                                                    |                         |                  |                     |                              |                                                            |                |               |
|                                                       |           |                |                   |             |                 |                    |                                                                                                    |                         | 🌣 Reconfi        | gure this Repo      | ort & R                      | elated Repo                                                | orts 🗸 🔒       | <b>å</b> Expr |
| Spring 20XX M-S                                       | TEP -     | Stuc           | lent R            | oster l     | Repo            | rt                 |                                                                                                    |                         |                  |                     |                              |                                                            |                |               |
| District: Demo District                               | Sc        | hool: D        | emo Sch           | ool   iea   | cher: <         | All Teachers>      | Class: <all c<="" td=""><td>lasses&gt;   Gra</td><td>ade: Ninth G</td><td>ade   Perfor</td><td>mance Lev</td><td>vel: <all lev<="" td=""><td>vels&gt;  </td><td></td></all></td></all> | lasses>   Gra           | ade: Ninth G     | ade   Perfor        | mance Lev                    | vel: <all lev<="" td=""><td>vels&gt;  </td><td></td></all> | vels>          |               |
| Subject: Social Studies                               |           |                |                   |             |                 |                    |                                                                                                    |                         |                  |                     |                              |                                                            |                |               |
| Grade 8   Social Stu                                  | idies     |                |                   |             |                 |                    |                                                                                                    |                         |                  |                     |                              |                                                            |                |               |
| Proficiency Summary                                   | 8         |                |                   |             |                 |                    |                                                                                                    |                         |                  |                     |                              |                                                            |                |               |
| , ronolonoy ouninary                                  | •         | V-11-2         | N                 | -1-         | Not             | Partially          | Destinient                                                                                                    |                         |                  |                     |                              |                                                            |                |               |
| Entity Aggregation                                    | NO.<br>Te | valid<br>ists  | Score             | ale Pro     | ficient<br>(NP) | Proficient<br>(PP) | (P)                                                                                                    | (A)                     |                  | Overall Pro         | oficiency Sum                | mary                                                       |                |               |
| State-All Students                                    | 72        | 802            | 1784              | 3           | 3.4%            | 40.7%              | 20.6%                                                                                                    | 5.3%                    |                  |                     |                              |                                                            |                |               |
| District-All Students                                 | 2         | 23             | 1777              | 3           | 4.8%            | 52.2%              | 13.0%                                                                                                    | 0.0%                    |                  | -                   |                              | -                                                          |                |               |
| V Rostered Students                                   | 2         | 21             | 1778              | 3           | 3.3%            | 52.4%              | 14.3%                                                                                                    | 0.0%                    | -                |                     |                              | -                                                          |                |               |
|                                                       |           |                |                   |             |                 |                    | Not                                                                                                    | Proficient              | 0<br>Partially P | 20 40<br>Iroficient | 60<br>Proficient             | 80                                                         | 100<br>dvanced |               |
|                                                       |           |                |                   |             |                 |                    | (NP)                                                                                                    | _                       | (PP)             | _                   | (P)                          |                                                            | A.)            |               |
|                                                       |           |                |                   |             |                 |                    |                                                                                                    |                         |                  | _                   |                              |                                                            |                |               |
|                                                       |           |                |                   |             |                 | t                  | Overall Scale Sco<br>Gray] - standard er                                                                                                    | re<br>ror               |                  | D<br>Points Earr    | isciplines<br>red/Points Por | ssible                                                     |                |               |
|                                                       |           |                |                   |             |                 |                    |                                                                                                    |                         |                  |                     |                              |                                                            |                |               |
| Students A<br>(Total = 21)                            |           | Scale<br>Score | Standard<br>Error | Perf. Level | SGP             | 1706-1770<br>(NP)  | 1771-1799 1800-<br>(PP) (P                                                                                                    | 1830 1831-1867<br>) (A) | listory          | eography            | ivics and                    | overnment                                                  | conomics       |               |
| SAMPLE STUDENT A                                      | 8         | 1802           | +10               | Р           | 97              |                    |                                                                                                    |                         | I 15/21          | 7/14                | 3/4                          | 4                                                          | 3/5            |               |
| SAMPLE STUDENT B                                      |           | 1750           | ±10               | NP          | 8               | _                  |                                                                                                    |                         | 5/21             | 2/14                | 1/4                          | 4                                                          | 2/5            |               |
| SAMPLE STUDENT C                                      |           | 1799           | ±10               | PP          | 99              |                    |                                                                                                    | _                       | 11/21            | 9/14                | 3/4                          | 4                                                          | 4/5            |               |
| SAMPLE STUDENT D                                      | 0         | 1776           | ±9                | PP          | 80              |                    |                                                                                                    | _                       | 9/21             | 2/14                | 3/4                          | 4                                                          | 5/5            |               |
| SAMPLE STUDENT F                                      | 0         | 1796           | ±10               | PP          | 69              |                    |                                                                                                    |                         | 15/21            | 7/14                | 2/4                          | 4                                                          | 2/5            |               |
| SAMPLE STUDENT F                                      | 0         | 1784           | ±9                | PP          | 58              | 6                  |                                                                                                    |                         | 9/21             | 8/14                | 1/4                          | 4                                                          | 4/5            |               |
| ALL ALL ALL ALL ALL ALL ALL ALL ALL ALL               |           |                |                   |             |                 |                    |                                                                                                    | _                       |                  |                     |                              |                                                            |                |               |

Figure 23: M-STEP grade 8 Student Roster Report for social studies

The **Student Overview Report** is a new report in the MiLearn Student Assessment Score Reporting Site for 2021 (Figure 24). The report shows all content areas for an individual student in one report. To access the Student Overview Report, click on an individual student name in the Student Roster Report.

|                                                                                                    | Home MDE Home About Contact Logout 🏹 Mi.gov                                                                                                    |
|----------------------------------------------------------------------------------------------------|----------------------------------------------------------------------------------------------------|
| MICHIGAN LINKED EDUCATIONAL<br>ASSESSMENT REPORTING ANTIVORK<br>Michigan Department of Education                                                                                                    | SAMPLE TEACHER                                                                                                    |
| Home / M-STEP Student Roster / Student Profile                                                                                                    |                                                                                                    |
| Show the student's most recent information -                                                                                                    |                                                                                                    |
| 2021 2019                                                                                                    |                                                                                                    |
| Spring 2021 M-STEP                                                                                                    |                                                                                                    |
|                                                                                                    |                                                                                                    |
|                                                                                                    | View Parent Report 🖉 Help 🕹 Export 🗸                                                                                                    |
| Student Overview Report Year: 2021   Assessment: M-STEP   ISD Code: 00000   ISD Name: Demo ISD 22222   School Name: Demo School SAMPLE STUDENT A   GRADE 5                                                             | District Code: 11111   District Name: Demo District ; School Code:                                                                                                    |
| UIC: 1234567890 Student ID: 12345 Gender: F 01/01/2010 Ethnicity: America<br>English Learner: N                                                                                                    | an Indian or Alaska Native Student with Disability: N English Learner: N Former                                                                                                    |
| English Language Arts Overall Performance Level and Scale Score                                                                                                    | Mathematics Overall Performance Level and Scale Score                                                                                                    |
| [Gray] - standard error <sup>15 16</sup><br>1400-1480 1500-1523<br>Proficient 1481-1499 1524-1560<br>Partially Advanced                                                                                                | [Gray] - standard error<br>1408-1477<br>Not<br>Proficient<br>Proficient<br>1478-1499<br>Proficient<br>1515-1550<br>Advanced                                                                                                    |
| Scale Score         Standard Performance<br>Error         Growth<br>Level         Growth<br>Score<br>(SGP)         Growth<br>Target           1518         ±7         Proficient         99         63         3 years | Scale Score         Standard<br>Error         Performance<br>Level         Growth<br>(SGP)         Growth<br>Target<br>(AGP)         Growth<br>Target<br>(AGP)           1488         ±5         Partially<br>Proficient         88         69         3 years |
| Claims Performance<br>Indicators                                                                                                    | Claim<br>Claims Performance                                                                                                    |
| 1: Reading Above Standard<br>2: Writing Al/Near Standard                                                                                                    | 1: Concepts & Below Standard                                                                                                    |
| 3: Listening At/Near Standard                                                                                                    | 2/4: Problem Solving                                                                                                    |
| (Below Standard) (At/Near Standard) (Above Standard)                                                                                                    | Modeling & Data Auwear Standard                                                                                                    |
|                                                                                                    | 3: At/Near Standard Reasoning                                                                                                    |
|                                                                                                    | Below Standard At/Near Standard Above Standard                                                                                                    |
| Social Studies Overall Performance Level and Scale Score  1464                                                                                                    | Science Overall Performance Level and Scale Score  1491                                                                                                    |
| [Gray] - standard error                                                                                                    | [Gray] - standard error                                                                                                    |
| 1395-1457 1500-1529<br>Not 1458-1499 Proficient 1530-1563<br>Proficient Partially Advanced                                                                                                    | 1416-1466 1500-1538<br>Not 167-1499 Proficient 1539-1573<br>Proficient Partially Advanced                                                                                                    |
| Scale Score         Standard Error         Performance Level           1464         ±9         Partially Proficient                                                                                                    | Scale Score         Standard Error         Performance Level           1491         ±8         Partially Proficient                                                                                                    |
| Disciplines Points Earned / Points Possible                                                                                                    | Domains Points Earned /<br>Points Possible                                                                                                    |
| H: History 9/19                                                                                                    | PS: Physical Science 2/13                                                                                                    |
|                                                                                                    |                                                                                                    |
|                                                                                                    |                                                                                                    |

Figure 24: M-STEP Overview Report

To return to the Student Roster Report, select the blue link in the breadcrumb at the upper left of the report screen (Figure 25).

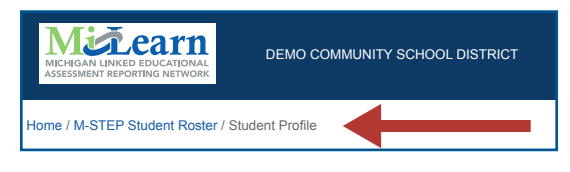

Figure 25: Student Roster breadcrumb

The **Michigan Student Test of Educational Progress (M-STEP) Parent Report** provides information about student performance in English language arts, mathematics, social studies, and science. (Figure 26).

Printed versions of the Parent Report are typically mailed to schools in late August. Online Parent Reports are also available through the MiLearn, as well as the Dynamic Score Reporting Site (DSRS) and provide Spanish and Arabic translations, in addition to English.

| 2019                                                                                                    |                                                                                                    |
|----------------------------------------------------------------------------------------------------|----------------------------------------------------------------------------------------------------|
| ng 2021 M-STEP                                                                                                    |                                                                                                    |
|                                                                                                    |                                                                                                    |
|                                                                                                    | View Student Overview 🕹 Export 🗸                                                                                                    |
| SAMPLE STUDENT   Grade 5                                                                                                    |                                                                                                    |
| District: 11111 Demo District<br>School: 00000 Demo School                                                                                                    | Report                                                                                                    |
| Dear Parent or Guardian:                                                                                                    |                                                                                                    |
| The 2020-2021 school year presented educators, students, and families with unprecede:<br>Together, we found new and creative ways to help students learn. I am thankful to every<br>possible opportunities to continue their education during the pandemic.                                                                                                    | nted challenges during a worldwide pandemic.<br>one who provided Michigan students with the best                                                                                                    |
| The Michigan Academic Standards (www.michigan.gov/academicstandards) set learning<br>be able to do at each grade level. The standards help to ensure that students are ready<br>pursue their chosen postsecondary opportunities.                                                                                                    | J expectations for what students should learn and<br>to graduate from high school and are prepared to<br>#                                                                                                    |
| As required by state and federal law, your student took the Michigan Student Test of Edu<br>STEP measures student progress based on the standards for Grades 3-8. Students in G<br>Math, Science and Social Studies. Your child's test results are included in this report.                                                                                                    | ucational Progress (M-STEP) this spring. The M-<br>srade 5 were tested in English Language Arts,                                                                                                    |
| with teachers who know your student personally. The M-STEP results should be used wi<br>child's teachers, benchmark assessment results, and other reflections of those who work<br>complete picture of your child's progress. Under no circumstances should you or anyone<br>solely based on results on M-STEP, particularly when administered during a pandemic.<br>Parents/quardians have an important role in setting high expectations and supporting th                                                                                                    | the classroom performance information from your<br>closely with your child to provide the most<br>else judge where your child is academically<br>eir child in meeting them. If your child needs                                                                                                    |
| additional help or wants to learn more about a subject, I encourage you to work with you<br>Families, schools, and teachers succeed when they work together to support and inspire                                                                                                    | r local educator(s) to find helpful resources.<br>a student achievement.                                                                                                    |
| Sincerely,                                                                                                    |                                                                                                    |
| Michael Strice                                                                                                    |                                                                                                    |
| Michael E Rice Ph D                                                                                                    |                                                                                                    |
| State Superintendent                                                                                                    | MICHICAN                                                                                                    |
| State Superintendent<br>Michigan Department of Education                                                                                                    |                                                                                                    |
| Michael 1. Noe, Th.D.<br>State Superintendent<br>Michigan Department of Education<br>What do my student's overall scores mean?                                                                                                    | Where can I find more information?                                                                                                    |
| What do my student's overall scores mean?         Student overall scores reflect what students know and can do in relation to Michigan's academic standards. Overall scores are reported in one of four performance levels.                                                                                                    | Where can I find more information?  Michigan's Starting Smarter web page provides parent-friendly information and resources for the M-STEP assessments                                                                                                    |
| State Superintendent         Michigan Department of Education         What do my student's overall scores mean?         Student overall scores reflect what students know and can do in relation to         Michigan's academic standards. Overall scores are reported in one of four performance levels.         Advanced The student's performance exceeds academic content standards and indicates substantial understanding and application of key concepts defined for Michigan students. The student needs support to continue to excel.                                                                                                    | Where can I find more information?  Where can I find more information?  Where can I find more information and resources for the M-STEP assessments and this parent report. Go to mi.startingsmarter.org. The M-STEP webpage at www.michigan.gov/mstep has a                                                                                                    |
| State Superintendent         Michigan Department of Education         What do my student's overall scores mean?         Student overall scores reflect what students know and can do in relation to         Michigan's academic standards. Overall scores are reported in one of four performance levels.         Advanced The student's performance exceeds academic content standards and indicates substantial understanding and application of key concepts defined for Michigan students. The student needs support to continue to excel.         Proficient The student's performance indicates understanding and application of key academic content standards defined for Michigan students. The student needs support to continue to excel.                                                                                                    | Where can I find more information?           Michigan's Starting Smarter web page provides parent-friendly information and resources for the M-STEP assessments and this parent report. Go to mi.startingsmarter.org.           The M-STEP webpage at www.michigan.gov/mstep has a Parent/Student section with information designed for parents, guardians, and students including:                                                                                                    |
| State Superintendent         Michigan Department of Education         What do my student's overall scores mean?         Student overall scores reflect what students know and can do in relation to         Michigan's academic standards. Overall scores are reported in one of four performance levels.         Advanced The student's performance exceeds academic content standards and indicates substantial understanding and application of key concepts defined for Michigan students. The student needs support to continue to excel.         Proficient The student's performance indicates understanding and application of key academic content standards defined for Michigan students. The student needs support to continue to excel.         Proficient The student's performance indicates understanding and application of key academic content standards defined for Michigan students. The student needs continued support to maintain and improve proficiency.         Partially Proficient The student's performance is not yet proficient, indicating a partial understanding and application of key academic content standards defined for Michigan students. The student needs assistance to improve achievement.                                                              | Where can I find more information?           Michigan's Starting Smarter web page provides parent-friendly information and resources for the M-STEP assessments and this parent report. Go to mi.startingsmarter.org.           The M-STEP webpage at www.michigan.gov/mstep has a Parent/Student section with information designed for parents, guardians, and students, including:           • Michigan's Education Assessment System: What It Is, What It Means, and What It Offers                                                                                                    |
| State Superintendent Michigan Department of Education  What do my student's overall scores mean?  Student overall scores reflect what students know and can do in relation to Michigan's academic standards. Overall scores are reported in one of four performance levels.  Advanced The student's performance exceeds academic content standards and indicates substantial understanding and application of key concepts defined for Michigan students. The student needs support to continue to excel.  Proficient The student's performance indicates understanding and application of key academic content standards defined for Michigan students. The student needs continued support to maintain and improve proficiency.  Partially Proficient The student's performance is not yet proficient, indicating a partial understanding and application of key academic content standards defined for Michigan students. The student needs assistance to improve achievement. Not Proficient The student's performance is not yet proficient and indicates minimal understanding and application of key academic content standards defined for Michigan students. The student needs assistance to improve achievement. Not Proficient The student's performance is not yet proficient and indicates | Where can I find more information?           Michigan's Starting Smarter web page provides parent-friendly information and resources for the M-STEP assessments and this parent report. Go to mi.startingsmarter.org.           The M-STEP webpage at www.michigan.gov/mstep has a Parent/Student section with information designed for parents, guardians, and students, including:           Michigan's Education Assessment System: What It Is, What It Means, and What It Offers           What Parents Should Know About Assessments           Assessments           Michigan's Education Report Guide  |
| State Superintendent<br>Michigan Department of Education<br>What do my student's overall scores mean?<br>Student overall scores reflect what students know and can do in relation to<br>Michigan's academic standards. Overall scores are reported in one of four<br>performance levels.<br>Advanced The student's performance exceeds academic content standards<br>and indicates substantial understanding and application of key concepts<br>defined for Michigan students. The student needs support to continue to excel.<br>Proficient The student's performance indicates understanding and application<br>of key academic content standards defined for Michigan students. The student<br>needs continued support to maintain and improve proficienty.<br>Partially Proficient The student's performance is not yet proficient, indicating a<br>partial understanding and application of key academic content standards<br>defined for Michigan students. The student needs assistance to improve<br>achievement.<br>Not Proficient The student's performance is not yet proficient and indicates<br>minimal understanding and application of key academic content standards<br>defined for Michigan students. The student needs intensive intervention and                                     | Where can I find more information?           Michigan's Starting Smarter web page provides parent-friendly information and resources for the M-STEP assessments and this parent report. Go to mi.startingsmarter.org.           The M-STEP webpage at www.michigan.gov/mstep has a Parent/Student section with information designed for parents, guardians, and students, including:           Michigan's Education Assessment System: What It Is, What It Means, and What It Offers           What Parents Should Know About Assessments           M-STEP Parent Report Guide           Parent Report Guide |

Figure 26: Michigan Student Test of Educational Progress (M-STEP) Parent Report

For more information on the M-STEP state summative student assessment score reports, see the <u>Interpretive</u> <u>Guide to M-STEP Reports</u> (www.michigan.gov/mstep) document.

#### **Grade 8 Testing Student Overview Report**

In the Student Overview Report, educators can also see student-level assessment scores for their students who took the M-STEP and PSAT 8/9 for grade 8 assessments in 8th grade (Figure 27).

| dent's most recent                         | information                         | •                                                                                                    |                       |               |                          |                                |                                      |                                    |
|--------------------------------------------|-------------------------------------|----------------------------------------------------------------------------------------------------|-----------------------|---------------|--------------------------|--------------------------------|--------------------------------------|------------------------------------|
| 21 2019                                    | 2018                                | 2017                                                                                                    |                       |               |                          |                                |                                      |                                    |
| og 2021 M-STEP                             |                                     |                                                                                                    |                       |               |                          |                                |                                      |                                    |
| 16 2021 W 31C                              |                                     |                                                                                                    |                       |               |                          |                                |                                      |                                    |
|                                            |                                     |                                                                                                    |                       |               |                          |                                | Maw Davant Danart                    |                                    |
|                                            |                                     |                                                                                                    |                       |               |                          |                                | view Parent Report                   | W Help                             |
| Student C<br>Year: 2021   A<br>Code: 22222 | Verview<br>ssessment:<br>School Nam | <b>Report</b><br>Grade 8 Testing                                                                                                    | g   ISD Code          | e: 11111  IS  | D Name: Demo ISI         | D   District Code 000          | 000   District Name: Demo D          | strict   School                    |
| SAMPLE                                     | STUDEN                              | T A   Grade                                                                                                    | 8                     |               |                          |                                |                                      |                                    |
| UIC: 123456                                | 789 Studer                          | nt ID 12345 G                                                                                                    | ender: M D            | OB: 01/01/20  | 010 Ethnicity: Whi       | e Student with Disability: N E | nglish Learner: N Former E           | inglish Learner: N                 |
| PSAT 8/9                                   |                                     |                                                                                                    |                       |               |                          | Social Studies Overall P       | erformance Level and So              | cale Score                         |
| TOTAL SCO                                  | RE   Scale                          | 240-1440                                                                                                    |                       |               |                          | [Gray                          | 1802<br>] - standard error           |                                    |
| Iotal Sco                                  | ne: 910                             | ng 8 Weiting                                                                                                    | DOAT                  | 9/0 Greed     | 9 Ponobrank              | 1706-1770                      |                                      | 30                                 |
| 120-720                                    | ased Read                           | ng & writing                                                                                                    | PSAI                  | ola Grade     | Score 390                | Not<br>Proficient              | 1771-1799<br>Partially               | nt 1831-1867<br>Advanced           |
|                                            | [Gray]                              | - standard erro                                                                                                    | 450<br>or             |               |                          | Standard F                     | Proticient<br>Performance Growth     | Growth Growth                      |
| 120-359                                    |                                     | 390-                                                                                                    | 439                   |               |                          | Scale Score Error              | Level (SGP)                          | larget larget<br>(AGP) Timeframe   |
| Not<br>Proficient                          |                                     | Prof<br>360-389<br>Partially                                                                                                    | icient                |               | 440-720                  | 1802 ±10                       | Proficient 70                        | NA NA                              |
|                                            | Masta DCA                           | Proficier                                                                                                    | nt<br>Desekses        | de Casara 20  | Auvanceu                 | Disciplines                    |                                      | Points Earned /<br>Points Possible |
| L L                                        | weets PSP                           | T 6/9 Grade d                                                                                                    | Growth                | Growth        | Growth                   | H: History                     |                                      | 14/21                              |
| Scale Score                                | Error                               | Level                                                                                                    | Score                 | Target        | Target                   | G: Geography                   |                                      | 9/14                               |
| 450                                        | ± 24                                | Advanced                                                                                                    | (SGP)<br>63           | (AGP)<br>53   | 1 vear                   | E: Economics                   | u .                                  | 4/5                                |
| TEST SCOR                                  | 2ES   6-36                          | 1 in the second second se | SUBSCO                | RES   1-15    |                          |                                |                                      |                                    |
| Reading: 23                                |                                     |                                                                                                    | Command               | d of Evidenc  | e: <b>7</b>              | Science Overall Perform        | ance Level and Scale So              | core                               |
| Writing and L                              | anguage: 2                          | 2                                                                                                    | Words in C            | Context: 10   |                          | [Gra                           | y] - standard error                  |                                    |
|                                            |                                     |                                                                                                    | Standard              | English Con   | ventions: 8              |                                |                                      |                                    |
| Math   120-                                | 720                                 |                                                                                                    | PSAT                  | 8/9 Grade     | 8 Benchmark<br>Score 430 | Not<br>Proficient              | 1800-1833<br>Proficient<br>Partially | 1833-1869<br>Advanced              |
|                                            | [Grav                               | ] - standard en                                                                                                    | 460                   |               |                          | Scale Score                    | Standard Error                       | Performance Level                  |
|                                            |                                     |                                                                                                    |                       |               |                          | 1807                           | ±9                                   | Proficient                         |
| 120-369<br>Not                             |                                     | 370_434                                                                                                    | 430-509<br>Proficient |               | 510-720                  | Domains                        |                                      | Points Earned /<br>Points Possible |
| Proticient                                 |                                     | Partiall<br>Proficie                                                                                                    | y<br>ent              |               | Advanced                 | PS: Physical Science           |                                      | 6/13                               |
| (                                          | Meets PSA                           | T 8/9 Grade 8                                                                                                    | Benchma               | rk Score 43   | 30                       | LS: Life Science               |                                      | 12/13                              |
| Cr-l- C-                                   | Standard                            | Performance                                                                                                    | Growth                | Growth        | Growth                   | ES: Earth Science              |                                      | 6/14                               |
| Scale Score                                | Error                               | Level                                                                                                    | Score<br>(SGP)        | (AGP)         | Timeframe                |                                | PSAT™ 8/9 is a trademark             | owned by College Board.            |
| 460                                        | ± 27                                | Proficient                                                                                                    | 67                    | 55            | 3 years                  |                                |                                      |                                    |
| TEST SCOP                                  | RES   6-36                          |                                                                                                    | SUBSCO                | ORES   1-15   |                          |                                |                                      |                                    |
| Math: 23                                   |                                     |                                                                                                    | Heart of A            | lgebra: 9     | Data Anglugia            |                                |                                      |                                    |
| 1                                          |                                     | 1                                                                                                    | Problem 3             | solving and I | Data Analysis:           |                                |                                      |                                    |

Figure 27: Michigan Grade 8 Testing Student Overview Report

For more information on the reports available for students testing in grade 8, see the <u>MDE Interpretive Guide</u> to <u>PSAT-Related Reports</u>, available Fall 2022, on the PSAT web page (www.michigan.gov/psat).

#### Michigan Merit Examination (MME) Student Overview Report

Educators can also see student-level assessment scores for their students who took the MME assessment in 11th grade in the Student Overview Report (Figure 28).

| 2018 2017                                                                         |                                                                             |                              |                                |                                                  |                              |                          |
|-----------------------------------------------------------------------------------|-----------------------------------------------------------------------------|------------------------------|--------------------------------|--------------------------------------------------|------------------------------|--------------------------|
| 2021 M-STEP                                                                       |                                                                             |                              |                                |                                                  |                              |                          |
|                                                                                   |                                                                             |                              |                                |                                                  |                              |                          |
|                                                                                   |                                                                             |                              |                                | View Parer                                       | nt Report                    | Help 🕹 Expor             |
| Student Overvie<br>Year: 2021   Assessmen<br>  School Name: Demo S<br>SAMPLE STUD | w Report<br>t: MME   ISD Code 11111   ISD Nar<br>School<br>ENT A   Grade 11 | ne: Demo ISD                 | District Code 000000 Di        | strict Name: Demo                                | District   Scl               | nool Code: 22222         |
| UIC: 1234567890 Stud                                                              | lent 12345 Gender: M DOB: 01                                                | /01/201 Ethnicity: Whit      | e Student with Disability: N   | English Learner: N                               | Former English L             | earner: N                |
| SAT with Essay                                                                    |                                                                             |                              | Social Studies Overa           | Il Performance Lev                               | vel and Scale Sco            | ore                      |
| TOTAL SCORE   Scal                                                                | le 400-1600                                                                 |                              |                                | [Gray] - sta                                     | 2130<br>andard error         |                          |
| Total Score: 1250                                                                 | College Reportable: Y                                                       |                              |                                |                                                  |                              |                          |
| Evidence-Based Rea<br>  200-800                                                   | ding & Writing College Board                                                | d SAT Benchmark<br>Score 480 | 2021-2068<br>Not<br>Proficient | 21<br>Pi<br>2069-2099<br>Partially<br>Proficient | 100-2130<br>roficient        | 2131-2169<br>Advanced    |
|                                                                                   | [Gray] - standard error                                                     |                              | Scale Score Standar            | d Performance                                    | rowth Growth<br>Score Target | n Growth<br>Target       |
| 200-429<br>Not                                                                    | 480-629<br>Proficient                                                       |                              | 2130 ±11                       | Proficient (                                     | SGP) (AĞP)<br>17 NA          | Timeframe<br>NA          |
| Proficient                                                                        | 430-479<br>Partially<br>Proficient                                          | 630-800<br>Advanced          | Dissiplines                    |                                                  | P                            | oints Earned /           |
| Meets Co                                                                          | llege Board SAT Benchmark Sco                                               | ore 480                      | Us U.S. History and C          |                                                  | P                            | oints Possible           |
| Santa Santa Standar                                                               | rd Performance Growth Gro                                                   | wth Growth                   | W: World History and G         | Geography                                        |                              | 10/12                    |
| Error                                                                             | Level (SGP) (AG                                                             | SP) Timeframe                | C: Civics                      |                                                  |                              | 6/7                      |
| 610 ± 24                                                                          | Proficient 61 3                                                             | 3 1 year                     | E: Economics                   |                                                  |                              | 5/7                      |
| TEST SCORES  <br>10-40                                                            | SUBSCORES   1-15 ES<br>Command of 2-                                        | SSAY SCORES  <br>8           | Science Overall Perfe          | ormance Level and                                | I Scale Score                |                          |
| Reading: <b>29</b><br>Writing and                                                 | Evidence: 8 Re<br>Words in Context: 12 An                                   | ading: 4<br>alysis: 2        |                                | [Gray] - standa                                  | 2114<br>ard error            |                          |
| Language: 32                                                                      | Expression of Ideas: Wr                                                     | iting: 4                     | 2011-2070                      |                                                  | 2100-2132                    |                          |
|                                                                                   | Standard English<br>Conventions: <b>12</b>                                  |                              | Proficient                     | 2071-2099<br>Partially<br>Proficient             | Proncient                    | 2133-2160<br>Advanced    |
| Math   200-800                                                                    | College Board                                                               | d SAT Benchmark<br>Score 530 | Scale Score<br>2114            | Standard E                                       | rror Perfon                  | mance Level<br>roficient |
|                                                                                   | 640<br>[Gray] - standard error                                              | )                            | Domains                        |                                                  | P                            | oints Earned /           |
|                                                                                   |                                                                             |                              | PS: Physical Science           |                                                  |                              | 9/15                     |
| 200-429<br>Not                                                                    | 530-649<br>Proficient                                                       |                              | LS: Life Science               |                                                  |                              | 12/14                    |
| Proficient                                                                        | 430-529<br>Partially<br>Proficient                                          | 650-800<br>Advanced          | ES: Earth Science              |                                                  |                              | 12/13                    |
| Meets Co                                                                          | llege Board SAT Benchmark Sco                                               | ore 530                      | SAT                            | ® with Essay is a reg                            | gistered trademark           | of College Board.        |
| Scale Score Standar                                                               | rd Performance Growth Gro                                                   | wth Growth                   |                                |                                                  |                              |                          |
| Error                                                                             | Level (SGP) (AG                                                             | SP) Timeframe                |                                |                                                  |                              |                          |
| 640 ± 25                                                                          | Proficient 91 4                                                             | 5 1 year                     |                                |                                                  |                              |                          |

Figure 28: MME Grade 11 Student Overview Report

For more information on the MME state summative student assessment score reports, see the <u>Interpretive</u> Guide to MME Reports (www.michigan.gov/mme) document.

#### **WIDA Reports**

The WIDA reports in MiLearn reports show the overall performance of your current students on the WIDA ACCESS for ELLs (Figure 29) or the WIDA Alternate ACCESS for ELLs (Figure 30), in each area tested or by each proficiency level. You will only see these reports if one or more of your students is identified as an English Learner (EL) and took one of the WIDA tests in the spring.

|                                                                                                    | CESS                                    | for F                                                                                                    | 1102                                    | 0-5                         | tuden              | t Ros         | ter                |                   |                      |                 |                      |                    |                       |                             |                            |                  |                              |                       |                      |                    |                                                                                                    |
|----------------------------------------------------------------------------------------------------|-----------------------------------------|----------------------------------------------------------------------------------------------------|-----------------------------------------|-----------------------------|--------------------|---------------|--------------------|-------------------|----------------------|-----------------|----------------------|--------------------|-----------------------|-----------------------------|----------------------------|------------------|------------------------------|-----------------------|----------------------|--------------------|----------------------------------------------------------------------------------------------------|
| District: DEMO SC<br>School: DEMO MID<br>Teacher: <all teach<br="">Class: <all classe<="" td=""><td>HOOL D<br/>DDLE SC<br/>ers&gt;<br/>es&gt;</td><td>DISTRIC<br/>CHOOL</td><td>т</td><td></td><td></td><td>Grade:</td><td>Fif</td><td>th grade</td><td></td><td>W</td><td>Í D</td><td><b>A</b></td><td>202<br/>Stud</td><td>XX Wi<br/>dent info<br/>dent:</td><td>DA A<br/>ormation<br/>Doe J.</td><td>CCES<br/>at the</td><td>S for E</td><td>ELLS 2<br/>assessr</td><td>2.0 - S<br/>nent wa</td><td>tude<br/>s taken:</td><td>nt Detail<br/>Grade: 05</td></all></all> | HOOL D<br>DDLE SC<br>ers><br>es>        | DISTRIC<br>CHOOL                                                                                                    | т                                       |                             |                    | Grade:        | Fif                | th grade          |                      | W               | Í D                  | <b>A</b>           | 202<br>Stud           | XX Wi<br>dent info<br>dent: | DA A<br>ormation<br>Doe J. | CCES<br>at the   | S for E                      | ELLS 2<br>assessr     | 2.0 - S<br>nent wa   | tude<br>s taken:   | nt Detail<br>Grade: 05                                                                                                    |
| STUDENT NAME                                                                                                    |                                         |                                                                                                    | Liste                                   | ening                       | Spea               | king          | Rea                | ding              | Writ                 | ing             | Oral Lang            | guage <sup>A</sup> | Dist                  | trict:                      | Demo C<br>Demo M           | ommuni<br>oadows | ty School                    | District              |                      |                    | Wida                                                                                                    |
| STATE STUDENT ID<br>(Count = 10)                                                                                                    | Tier                                    | Cluster                                                                                                    | Scale<br>Score                          | Prof<br>Level               | Scale<br>Score     | Prof<br>Level | Scale<br>Score     | Prof<br>Level     | Scale<br>Score       | Prof<br>Level   | Scale<br>Score       | Prof<br>Level      | S This                |                             |                            |                  |                              |                       |                      | 00500 (            |                                                                                                    |
| STUDENT A<br>000000000                                                                                                    | с                                       | 4-5                                                                                                    | 417                                     | 6.0                         | 355                | 4.2           | 373                | 5.5               | 392                  | 4.8             | 386                  | 5.1                | WID/<br>Profic        | A English I<br>ciency Lev   | anguage l<br>els and as    | Scale Sco        | ent Standard<br>pres.        | ds and is u           | s on the Ac          | sure stude         | ELLS 2.0 English language protocency test. This test is based on the<br>ents' progress in learning English. Scores are reported as Language |
| STUDENT B<br>111111111                                                                                                    | с                                       | 4-5                                                                                                    | 471                                     | 6.0                         | 344                | 4.0           | 401                | 6.0               | 392                  | 4.8             | 408                  | 5.8                | -   L                 | angua                       | ge Don                     | nain             | Profici<br>(Possi            | ency L<br>ble 1.0 - 0 | evel                 | Scal<br>See        | e Score (Possible 100-600) and Confidence Band<br>Interpretive Guide for Score Reports for definitions                                      |
| 333333333                                                                                                    | С                                       | 4-5                                                                                                    | 429                                     | 6.0                         | 272                | 2.5           | 351                | 3.8               | 345                  | 3.9             | 351                  | 4.2                |                       |                             |                            |                  | 1 2                          | 34                    | 56                   | 100                | 200 300 400 500 600                                                                                                    |
| STUDENT D<br>444444444                                                                                                    | с                                       | 4-5                                                                                                    | 429                                     | 6.0                         | 319                | 3.5           | 396                | 6.0               | 397                  | 4.9             | 374                  | 4.8                | Lis<br>-              | stening                     | I                          |                  |                              |                       | 6.0                  |                    | 456                                                                                                    |
| 555555555                                                                                                    | С                                       | 4-5                                                                                                    | 455                                     | 6.0                         | 272                | 2.5           | 340                | 3.2               | 386                  | 4.7             | 364                  | 4.5                | Sp                    | eaking                      | I                          |                  |                              |                       |                      |                    | 364                                                                                                    |
| 666666666                                                                                                    | Α                                       | 4-5                                                                                                    | 272                                     | 1.9                         | 194                | 1.5           | 298                | 1.9               | 268                  | 2.0             | 233                  | 1.8                |                       |                             |                            |                  |                              | 4.2                   |                      |                    |                                                                                                    |
| STUDENT G<br>777777777                                                                                                    | -                                       |                                                                                                    |                                         |                             |                    |               |                    |                   |                      |                 |                      |                    | L Do                  | odina                       |                            |                  |                              |                       |                      |                    | 385                                                                                                    |
| STUDENT H                                                                                                    | 20X                                     |                                                                                                    | DA AC                                   | CESS                        | 6 for E            | ELLs 2        | 2.0 - S            | choo              | Frequ                | uency           | /                    |                    |                       |                             |                            |                  |                              |                       |                      |                    | 205                                                                                                    |
| Overall Scores are comput                                                                                                    | Distri                                  | ct: Di                                                                                                    | EMO SC<br>EMO MI                        | DDIES                       | DISTRIC            | т             |                    |                   | Grade:               | Fif             | ith grade            |                    |                       | S_                          | TM                         |                  |                              |                       |                      |                    | 390                                                                                                    |
| NA - Not available = Stude<br>Absent, Invalidate, De                                                                                                    | Teach                                   | ner: </td <td>All Teach</td> <td>hers&gt;</td> <td>ONOOL</td> <td></td> <td></td> <td></td> <td></td> <td></td> <td></td> <td></td> <td>W</td> <td>IL</td> <td><b>)</b>A</td> <td></td> <td></td> <td></td> <td></td> <td></td> <td>410</td> | All Teach                               | hers>                       | ONOOL              |               |                    |                   |                      |                 |                      |                    | W                     | IL                          | <b>)</b> A                 |                  |                              |                       |                      |                    | 410                                                                                                    |
| Quiding Question What we                                                                                                    | Class                                   | : </td <td>All Class</td> <td>es&gt;</td> <td>_</td> <td></td> <td>_</td> <td></td> <td>_</td> <td></td> <td></td> <td></td> <td></td> <td></td> <td></td> <td>-</td> <td></td> <td></td> <td></td> <td>-</td> <td></td>                     | All Class                               | es>                         | _                  |               | _                  |                   | _                    |                 |                      |                    |                       |                             |                            | -                |                              |                       |                      | -                  |                                                                                                    |
| Guiding Question: what wa                                                                                                    |                                         | Profici                                                                                                    | iency Leve                              | el                          | Lis<br># of        | stening       | Sp<br># of         | eaking            | Rei<br># of          | ading           | Wr                   | iting              | Oral La               | nguage <sup>A</sup>         | Liter                      | acy <sup>e</sup> | Compreh<br># of              | ension <sup>c</sup>   | Overall              | Score <sup>D</sup> | 390                                                                                                    |
|                                                                                                    |                                         |                                                                                                    |                                         |                             | Student<br>at Leve | s Total       | Student<br>at Leve | s Total<br>Tested | Students<br>at Level | Total<br>Tested | Students<br>at Level | Total<br>Tested    | Students<br>at Level  | Total<br>Tested             | Students<br>at Level       | Total<br>Tested  | Students<br>at Level         | Total<br>Tested       | Students<br>at Level | Total<br>Tested    |                                                                                                    |
|                                                                                                    | 1 - Ent<br>Knows<br>and min<br>visual a | tering<br>and uses m<br>himal acade<br>nd graphic :                                                                                                    | iinimal socia<br>mic languag<br>support | I language<br>ge with       | 1                  | 10%           | 1                  | 10%               | 2                    | 20%             | 2                    | 20%                | 1                     | 10%                         | 2                          | 20%              | 1                            | 10%                   | 1                    | 10%                | 406                                                                                                    |
|                                                                                                    | 2 - Em<br>Knows a<br>general<br>graphic | erging<br>and uses so<br>academic l<br>support                                                                                                    | ome social E<br>language wi             | English and<br>th visual an | d 0                | 0%            | 4                  | 40%               | 1                    | 10%             | 1                    | 10%                | 0                     | 0%                          | 1                          | 10%              | 1                            | 10%                   | 2                    | 20%                | 396                                                                                                    |
|                                                                                                    | 3 - Dev<br>Knows a<br>specific          | veloping<br>and uses so<br>academic l                                                                                                    | ocial English<br>language wi            | and some<br>th visual       | 0                  | 0%            | 3                  | 30%               | 3                    | 30%             | 2                    | 20%                | 1                     | 10%                         | 2                          | 20%              | 1                            | 10%                   | 2                    | 20%                | available                                                                                                    |
|                                                                                                    | 4 - Exp<br>Knows<br>technica            | canding<br>and uses so<br>al academic                                                                                                    | ocial English<br>anguage                | n and some                  | 1                  | 10%           | 2                  | 20%               | 0                    | 0%              | 5                    | 50%                | 5                     | 50%                         | 1                          | 10%              | 0                            | 0%                    | 1                    | 10%                |                                                                                                    |
|                                                                                                    | 5 - Brie<br>Knows<br>languag            | <b>dging</b><br>and uses so<br>ge working v                                                                                                    | ocial and ac<br>with grade le           | ademic<br>evel materia      | 1 1                | 10%           | 0                  | 0%                | 1                    | 10%             | 0                    | 0%                 | 2                     | 20%                         | 4                          | 40%              | з                            | 30%                   | 4                    | 40%                |                                                                                                    |
|                                                                                                    | 6 - Rea<br>Knows a<br>languag           | aching<br>and uses so<br>ge at the hig                                                                                                    | ocial and ac<br>phest level m           | ademic<br>neasured by       | , 7                | 70%           | 0                  | 0%                | з                    | 30%             | 0                    | 0%                 | 1                     | 10%                         | 0                          | 0%               | 4                            | 40%                   | 0                    | 0%                 |                                                                                                    |
|                                                                                                    | 110 100                                 |                                                                                                    | Hig                                     | hest Scor                   | e                  | 503           | 1                  | 355               |                      | 401             | 3                    | 197                | A - Oral<br>B - Liter | Language                    | = 50% Lister               | ning + 50%       | Speaking                     |                       |                      |                    |                                                                                                    |
|                                                                                                    |                                         |                                                                                                    |                                         |                             |                    |               | 1                  |                   | 1                    |                 | 1                    |                    | C - Con               | nprehension                 | = 70% Rea<br>35% Readin    | ding + 30%       | Listening<br>/riting + 15% I | _istening + 1         | 15% Speakir          | in                 |                                                                                                    |
|                                                                                                    |                                         |                                                                                                    | Lov                                     | vest Scor                   | e                  | 272           |                    | 194               | 2                    | 290             | 2                    | 42                 | D - Ove               | iaii 300ie -                |                            |                  |                              |                       |                      |                    |                                                                                                    |
|                                                                                                    |                                         |                                                                                                    | Lov<br>Total                            | vest Scor                   | e<br>t             | 272<br>10     |                    | 194               | 2                    | 290             | 2                    | 42                 | D-Ove                 | aii 300re -                 |                            |                  |                              |                       |                      |                    |                                                                                                    |

Figure 29: WIDA ACCESS for ELLs Student Roster, Student Detail, and School Frequency Reports

The WIDA Alternate ACCESS for ELLs is a large-scale test of English language proficiency of English Learners (ELs) who have, or function as if they have, a significant cognitive disability.

|                                                                                                    | 20XX WIDA Alter                                                                                                    | nate ACC                                                                         | ESS fo                                                                                                    | r EL                                                                                                    | .Ls - Stud                                                                                                    | ent Rost                                                                                                    | ter                                                                                                    |                                                                                                    |                                                                                                    |                                                                                                    |                                                                                                    |                                                                                                    |                                                                                                    |                                                                                                    |                                                                                                    |                                                                                                    |                                                                                                    |                                                                                                    |                                                                                                    |                                                                                                    |                                                                                                    |                                                                                                    |                                                                                                    |
|----------------------------------------------------------------------------------------------------|----------------------------------------------------------------------------------------------------|----------------------------------------------------------------------------------|----------------------------------------------------------------------------------------------------|----------------------------------------------------------------------------------------------------|----------------------------------------------------------------------------------------------------|----------------------------------------------------------------------------------------------------|----------------------------------------------------------------------------------------------------|----------------------------------------------------------------------------------------------------|----------------------------------------------------------------------------------------------------|----------------------------------------------------------------------------------------------------|----------------------------------------------------------------------------------------------------|----------------------------------------------------------------------------------------------------|----------------------------------------------------------------------------------------------------|----------------------------------------------------------------------------------------------------|----------------------------------------------------------------------------------------------------|----------------------------------------------------------------------------------------------------|----------------------------------------------------------------------------------------------------|----------------------------------------------------------------------------------------------------|----------------------------------------------------------------------------------------------------|----------------------------------------------------------------------------------------------------|----------------------------------------------------------------------------------------------------|----------------------------------------------------------------------------------------------------|----------------------------------------------------------------------------------------------------|
|                                                                                                    | District:         DEMO SCHO           School:         DEMO MIDD           Teacher: <all teacher:<="" th="">           Class:         <all classes:<="" th=""></all></all>                                                                                                    | DOL DISTRICT<br>ILE SCHOOL<br>S>                                                 | Г                                                                                                    |                                                                                                    | Grade                                                                                                    | : Sixt                                                                                                    | th grade                                                                                                    | e                                                                                                    | W                                                                                                    |                                                                                                    | DA                                                                                                    | м                                                                                                    |                                                                                                    |                                                                                                    |                                                                                                    |                                                                                                    |                                                                                                    |                                                                                                    |                                                                                                    |                                                                                                    |                                                                                                    |                                                                                                    |                                                                                                    |
|                                                                                                    | STUDENT NAME                                                                                                    |                                                                                  | Listen                                                                                                    | ing                                                                                                    | Speaking                                                                                                    | Read                                                                                                    | ding                                                                                                    | w                                                                                                    | /riting                                                                                                    | Oral L                                                                                                    | anguage                                                                                                    | A Lit                                                                                                    | eracy <sup>B</sup>                                                                                                    | Compr                                                                                                    | ehension                                                                                                    | ° Overa                                                                                                    | II Score                                                                                                    | Þ                                                                                                    |                                                                                                    |                                                                                                    |                                                                                                    |                                                                                                    |                                                                                                    |
|                                                                                                    | (Count = 2)                                                                                                    | Cluster                                                                          | Scale<br>Score                                                                                                    | Prof<br>Level                                                                                                | Scale Pro<br>Score Leve                                                                                                    | scale<br>Score                                                                                                    | Prof<br>Level                                                                                                    | Scale<br>Score                                                                                                    | Prof<br>Leve                                                                                                    | Scale<br>Score                                                                                                    | e Prof<br>Level                                                                                            | Scale<br>Score                                                                                                    | Prof<br>Level                                                                                                    | Scale<br>Score                                                                                              | Prof<br>Leve                                                                                                    | Scale<br>Score                                                                                                    | Prof<br>Level                                                                                                    |                                                                                                    |                                                                                                    |                                                                                                    |                                                                                                    |                                                                                                    |                                                                                                    |
|                                                                                                    | DOE, JANE<br>999999999                                                                                                    | 6-8                                                                              | 937                                                                                                    | P1                                                                                                    | 939 P1                                                                                                    | 934                                                                                                    | A3                                                                                                    | 930                                                                                                    | A2                                                                                                    | 938                                                                                                    | P1                                                                                                    | 932                                                                                                    | A3                                                                                                    | 935                                                                                                    | A3                                                                                                    | 934                                                                                                    | A3                                                                                                    |                                                                                                    |                                                                                                    |                                                                                                    |                                                                                                    |                                                                                                    |                                                                                                    |
|                                                                                                    | DOE, JOHN<br>888888888                                                                                                    | 6-8                                                                              | 946                                                                                                    | P2                                                                                                    | 943 P1                                                                                                    | 946                                                                                                    | P2                                                                                                    | 946                                                                                                    | P1                                                                                                    | 945                                                                                                    | P2                                                                                                    | 946                                                                                                    | P2                                                                                                    | 946                                                                                                    | P2                                                                                                    | 946                                                                                                    | P2                                                                                                    |                                                                                                    |                                                                                                    |                                                                                                    |                                                                                                    |                                                                                                    |                                                                                                    |
|                                                                                                    | Overall Scores are computed w<br>NA - Not available = Student Bc<br>Absent, Invalidate, Decline                                                                                                    | hen all 4 domains<br>ooklet is marked w<br>id, or Deferred Sp                    | have been o<br>ith a Non-So<br>ecial Educat                                                                                                    | complete<br>coring Ce<br>ion/504                                                                             | ed<br>ode of                                                                                                    | A - Oral Li<br>B - Literac<br>C - Comp<br>D - Overal                                                                                                    | anguage<br>cy = 50%<br>prehension<br>all Score =                                                                                                    | = 50% L<br>Reading<br>n = 70%<br>= 35% Re                                                                         | istening +<br>+ 50% W<br>Reading +<br>eading + 3                                                                                                    | 50% Spe<br>/riting<br>⊦ 30% List<br>5% Writin                                                                                       | aking<br>ening<br>g + 15% Li                                                                               | stening +                                                                                                    | 15% Spea                                                                                                    | aking                                                                                                    |                                                                                                    |                                                                                                    |                                                                                                    |                                                                                                    |                                                                                                    |                                                                                                    |                                                                                                    |                                                                                                    |                                                                                                    |
| 20XX WIDA Altern                                                                                                    | ate ACCESS for E                                                                                                    | LLs - Stu                                                                        | dent C                                                                                                    | Deta                                                                                                    | il                                                                                                    |                                                                                                    |                                                                                                    |                                                                                                    | dents tał                                                                                                    | king this te                                                                                                    | st cannot o                                                                                                | iemonstra                                                                                                    | te English                                                                                                    | language                                                                                                    | proficienc                                                                                                    | y at levels                                                                                                    | P3 and                                                                                                    |                                                                                                    |                                                                                                    |                                                                                                    |                                                                                                    |                                                                                                    |                                                                                                    |
| Student information at the                                                                                                    | e time the assessment wa                                                                                                    | as taken:<br>Grad                                                                | le (                                                                                                    | 13                                                                                                    |                                                                                                    |                                                                                                    |                                                                                                    |                                                                                                    | ency leve                                                                                                    | 1?                                                                                                    |                                                                                                    |                                                                                                    |                                                                                                    |                                                                                                    |                                                                                                    |                                                                                                    |                                                                                                    |                                                                                                    |                                                                                                    |                                                                                                    |                                                                                                    |                                                                                                    |                                                                                                    |
| District: Demo Commu                                                                                                    | nity School District                                                                                                    | Giuc                                                                             |                                                                                                    |                                                                                                    |                                                                                                    |                                                                                                    | n                                                                                                    | ۸™                                                                                                    |                                                                                                    |                                                                                                    |                                                                                                    |                                                                                                    |                                                                                                    |                                                                                                    |                                                                                                    |                                                                                                    |                                                                                                    |                                                                                                    |                                                                                                    |                                                                                                    |                                                                                                    |                                                                                                    |                                                                                                    |
| This report provides inform                                                                                                    | entary School<br>action about the student's sc                                                                                                    | cores on the Al                                                                  | Iternate A                                                                                                    | CCES                                                                                                    | S for ELLs Eng                                                                                                    | lish langua                                                                                                    |                                                                                                    |                                                                                                    |                                                                                                    |                                                                                                    |                                                                                                    |                                                                                                    |                                                                                                    |                                                                                                    |                                                                                                    |                                                                                                    |                                                                                                    |                                                                                                    |                                                                                                    |                                                                                                    |                                                                                                    |                                                                                                    |                                                                                                    |
| measure students' progres<br>Scores.                                                                                                    | s in learning English. Score                                                                                                    | s are reported                                                                   | as Langu                                                                                                    | age Pr                                                                                                    | roficiency Leve                                                                                                    | els and as S                                                                                                    | Scale                                                                                                    |                                                                                                    |                                                                                                    |                                                                                                    |                                                                                                    |                                                                                                    |                                                                                                    |                                                                                                    |                                                                                                    |                                                                                                    |                                                                                                    |                                                                                                    |                                                                                                    |                                                                                                    |                                                                                                    |                                                                                                    |                                                                                                    |
| Language Domain                                                                                                    | Proficiency Level**<br>A1 A2 A3 P1 P2 (P3)                                                                                                    | Scale Sc<br>See Inter<br>910                                                     | core (Pos<br>pretive G<br>920                                                                                                    | sible 91<br>iuide f<br>930                                                                                   | 10-960) and <b>C</b><br>for Score Rep<br>D 940                                                                                                    | onfidence<br>orts for defi<br>950                                                                                                    | e Bane<br>finitions<br>96                                                                                                    | <b>d</b><br>60                                                                                                    |                                                                                                    |                                                                                                    |                                                                                                    |                                                                                                    |                                                                                                    |                                                                                                    |                                                                                                    |                                                                                                    |                                                                                                    |                                                                                                    |                                                                                                    |                                                                                                    |                                                                                                    |                                                                                                    |                                                                                                    |
| Listening                                                                                                    |                                                                                                    |                                                                                  | 921                                                                                                    |                                                                                                    |                                                                                                    |                                                                                                    |                                                                                                    |                                                                                                    |                                                                                                    |                                                                                                    |                                                                                                    |                                                                                                    |                                                                                                    |                                                                                                    |                                                                                                    |                                                                                                    |                                                                                                    |                                                                                                    |                                                                                                    |                                                                                                    |                                                                                                    |                                                                                                    |                                                                                                    |
|                                                                                                    | AI                                                                                                    |                                                                                  |                                                                                                    | 2                                                                                                    | 20XX WID                                                                                                    | A Altern                                                                                                    | nate A                                                                                                    | ACCE                                                                                                    | ESS fe                                                                                                    | or EL                                                                                                    | Ls - S                                                                                                    | chool                                                                                                    | Freq                                                                                                    | uency                                                                                                    | /                                                                                                    |                                                                                                    |                                                                                                    |                                                                                                    |                                                                                                    |                                                                                                    |                                                                                                    |                                                                                                    |                                                                                                    |
| Speaking                                                                                                    | A1                                                                                                    |                                                                                  | •                                                                                                    | 2                                                                                                    | 20XX WID<br>District: DE                                                                                                    | A Altern                                                                                                    | nate /                                                                                                    | ACCE                                                                                                    | ESS fo                                                                                                    | or EL                                                                                                    | Ls - S<br>G                                                                                                | chool<br>irade:                                                                                                    | Freq<br>Six                                                                                                    | <b>uency</b><br>th grade                                                                                    | /                                                                                                    |                                                                                                    | <b>S</b>                                                                                                    | -                                                                                                    |                                                                                                    |                                                                                                    |                                                                                                    |                                                                                                    |                                                                                                    |
| Speaking                                                                                                    | P1                                                                                                    |                                                                                  |                                                                                                    | 2<br>                                                                                                    | 20XX WID<br>District: DE<br>School: DE<br>Feacher: <a< td=""><td>A Altern<br/>MO SCHOO<br/>MO MIDDL<br/>II Teachers</td><td>DE DIS<br/>LE SCH</td><td>ACCE<br/>TRICT<br/>OOL</td><td>ESS fo</td><td>or ELI</td><td>Ls - Si<br/>G</td><td>chool<br/>irade:</td><td>Freq<br/>Six</td><td>uency<br/>th grade</td><td>/</td><td>W</td><td>S<br/>I<br/>C</td><td>)A</td><td>u</td><td></td><td></td><td></td><td></td></a<>                            | A Altern<br>MO SCHOO<br>MO MIDDL<br>II Teachers                                                                                                    | DE DIS<br>LE SCH                                                                                                    | ACCE<br>TRICT<br>OOL                                                                                              | ESS fo                                                                                                    | or ELI                                                                                                    | Ls - Si<br>G                                                                                               | chool<br>irade:                                                                                                    | Freq<br>Six                                                                                                    | uency<br>th grade                                                                                           | /                                                                                                    | W                                                                                                    | S<br>I<br>C                                                                                                    | )A                                                                                                    | u                                                                                                    |                                                                                                    |                                                                                                    |                                                                                                    |                                                                                                    |
| Speaking<br>Reading                                                                                                    | P1                                                                                                    | 9                                                                                | 18                                                                                                    | 2<br>5<br>7<br>7                                                                                             | 20XX WID<br>District: DE<br>School: DE<br>Feacher: <a<br>Class: <a< td=""><td>A Altern<br/>MO SCHOO<br/>MO MIDDL<br/>II Teachers&gt;<br/>II Classes&gt;</td><td>OL DIS<br/>LE SCH</td><td>ACCE<br/>TRICT<br/>OOL</td><td>ESS fe</td><td>or EL</td><td>Ls - So</td><td>chool<br/>irade:</td><td>Freq</td><td>uency<br/>th grade</td><td></td><td>W</td><td>С<br/>Г<br/>С</td><td>)A</td><td>4</td><td></td><td></td><td></td><td></td></a<></a<br> | A Altern<br>MO SCHOO<br>MO MIDDL<br>II Teachers><br>II Classes>                                                                                                    | OL DIS<br>LE SCH                                                                                                    | ACCE<br>TRICT<br>OOL                                                                                              | ESS fe                                                                                                    | or EL                                                                                                    | Ls - So                                                                                                    | chool<br>irade:                                                                                                    | Freq                                                                                                    | uency<br>th grade                                                                                           |                                                                                                    | W                                                                                                    | С<br>Г<br>С                                                                                                    | )A                                                                                                    | 4                                                                                                    |                                                                                                    |                                                                                                    |                                                                                                    |                                                                                                    |
| Speaking<br>Reading                                                                                                    | P1                                                                                                    | 910                                                                              | 18<br><b>1</b>                                                                                                    | 2<br>5<br>5<br>7<br>7<br>0                                                                                   | 20XX WID<br>District: DE<br>School: DE<br>Feacher: <a<br>Class: <a<br>Proficie</a<br></a<br>                                                                                                    | A Altern<br>MO SCHOO<br>MO MIDDL<br>II Teachers:<br>II Classes>                                                                                                    | OL DIS<br>LE SCH                                                                                                    | ACCE<br>TRICT<br>OOL<br>Liste                                                                                     | ming<br>% of                                                                                                    | Spea<br># of                                                                                                    | Ls - S<br>G<br>Iking                                                                                       | rade:<br>Rea<br># of                                                                                                    | Freq<br>Six                                                                                                    | uency<br>th grade<br>Writ<br># of                                                                           | ting<br>% of                                                                                                    | Oral Lat<br># of                                                                                                    | S<br>IC                                                                                                    | Liter<br># of                                                                                                    | racy <sup>B</sup> % of                                                                                                    | Compre<br># of                                                                                                    | hension <sup>c</sup><br>% of                                                                                                    | Overall<br># of                                                                                            | Score <sup>D</sup>                                                                                                    |
| Speaking<br>Reading<br>Writing                                                                                                    | P1 A1 A1 A1 A1 A1                                                                                                    | 910                                                                              | 18<br><b>1</b>                                                                                                    |                                                                                                    | 20XX WID<br>District: DE<br>School: DE<br>Feacher: <a<br>Class: <a<br>Proficie</a<br></a<br>                                                                                                    | A Altern<br>MO SCHOO<br>MO MIDDL<br>II Teachers:<br>II Classes>                                                                                                    | DL DIS<br>LE SCH                                                                                                    | ACCE<br>TRICT<br>OOL<br>Liste<br># of<br>tudents<br>at Level                                                      | ning<br>% of<br>Total<br>Tested                                                                                                    | spea<br># of<br>Students<br>at Level                                                                                                | LS - S<br>G<br>king<br>% of<br>Total<br>Tested                                                             | rade:<br># of<br>Students<br>at Level                                                                                                    | Freq<br>Six                                                                                                    | th grade                                                                                                    | ting<br>% of<br>Total<br>Tested                                                                                                    | Oral Las<br># of<br>Students<br>at Level                                                                                                    | S I C                                                                                                    | Liter<br># of<br>Students<br>at Level                                                                                                    | racy <sup>B</sup><br>% of<br>Total<br>Tested                                                                                                    | Compre<br># of<br>Students<br>at Level                                                                                                    | hension <sup>c</sup><br>% of<br>Total<br>Tested                                                                                                    | Overall<br># of<br>Students<br>at Level                                                                    | % of<br>Total<br>Tested                                                                                                    |
| Speaking<br>Reading<br>Writing<br>Oral Language                                                                                                    | P1 A1 A1 A1 A1 A1 A2                                                                                                    | 9<br>9<br>910                                                                    | 18<br>18                                                                                                    |                                                                                                    | 20XX WID<br>District: DE<br>School: DE<br>Feacher: <a<br>Class: <a<br>Proficie<br/>A1 - Initiating</a<br></a<br>                                                                                                    | A Altern<br>MO SCHOO<br>MO MIDDL<br>II Teachers:<br>II Classes>                                                                                                    | DL DIS<br>LE SCH                                                                                                    | ACCE<br>TRICT<br>OOL<br>Liste<br># of<br>tudents<br>at Level                                                      | ning<br>% of<br>Total<br>Tested                                                                                                    | spea<br># of<br>Students<br>at Level<br>0                                                                                           | LS - S<br>G<br>kking<br>% of<br>Total<br>Tested<br>0%                                                      | rade:<br># of<br>Students<br>at Level                                                                                                    | Freq<br>Six<br>ding<br>% of<br>Total<br>Tested<br>0%                                                                                                    | th grade<br>Writh<br># of<br>Students<br>at Level<br>0                                                      | ting<br>% of<br>Total<br>Tested<br>0%                                                                                                    | Oral Lau<br># of<br>Students<br>at Level                                                                                                    | SIC<br>nguage <sup>A</sup><br>% of<br>Total<br>Tested<br>0%                                                                                                    | Liter<br># of<br>Students<br>at Level                                                                                                    | racy <sup>8</sup><br>% of<br>Total<br>Tested<br>0%                                                                                                    | Compre<br># of<br>Students<br>at Level<br>0                                                                                                    | hension <sup>c</sup><br>% of<br>Total<br>Tested<br>0%                                                                                                    | Overall<br># of<br>Students<br>at Level<br>0                                                               | Score <sup>D</sup><br>% of<br>Total<br>Tested<br>0%                                                                                    |
| Speaking<br>Reading<br>Writing<br>Oral Language<br>50% Listening + 50% Speaking                                                                                                    | P1 A1 A1 A2                                                                                                    | 910                                                                              | 18                                                                                                    |                                                                                                    | 20XX WID<br>District: DE<br>School: DE<br>Feacher: <a<br>Class: <a<br>Proficie<br/>A1 - Initiating<br/>A2 - Exploring</a<br></a<br>                                                                                                    | A Altern<br>MO SCHOO<br>MO MIDDL<br>II Teachers:<br>II Classes>                                                                                                    | De Dis<br>Le SCH                                                                                                    | ACCE<br>TRICT<br>OOL<br>Liste<br># of<br>tudents<br>at Level<br>0                                                 | ming<br>% of<br>Total<br>Tested<br>0%                                                                                                    | Spea<br># of<br>Students<br>at Level<br>0                                                                                           | LS - Si<br>G<br>kking<br>% of<br>Total<br>Tested<br>0%                                                     | Rea<br># of<br>Students<br>at Level<br>0                                                                                                    | Freq<br>Six<br>ding<br>% of<br>Total<br>Tested<br>0%                                                                                                    | Uency<br>th grade<br># of<br>Students<br>at Level<br>0                                                      | ting<br>% of<br>Total<br>Tested<br>0%                                                                                                    | Oral Lau<br># of<br>Students<br>at Level<br>0                                                                                                    | Maguage <sup>A</sup><br>% of<br>Total<br>Tested<br>0%                                                                                                    | Liter<br># of<br>Students<br>at Level<br>0                                                                                                    | racy <sup>8</sup> % of Total Tested 0% 0%                                                                                                    | Compre<br># of<br>Students<br>at Level<br>0                                                                                                    | hension <sup>c</sup><br>% of<br>Total<br>Tested<br>0%                                                                                                    | Overall<br># of<br>Students<br>at Level<br>0                                                               | Score <sup>D</sup><br>% of<br>Total<br>Tested<br>0%                                                                                    |
| Speaking<br>Reading<br>Writing<br>Oral Language<br>50% Listening + 50% Speaking<br>Literacy<br>50% Reading + 50% Writing                                                                                                    | P1<br>A1<br>A1<br>A2<br>A1                                                                                                    | 910<br>910<br>914                                                                | 18                                                                                                    |                                                                                                    | 20XX WID<br>District: DE<br>School: DE<br>Feacher: <a<br>Class: <a<br>Proficie<br/>A1 - Initiating<br/>A2 - Exploring<br/>A3 - Engaging</a<br></a<br>                                                                                                    | A Altern<br>MO SCHOO<br>MO MIDDL<br>II Teacherss<br>II Classes>                                                                                                    | nate A<br>OL DIS<br>LE SCH<br>>                                                                                                    | ACCE<br>TRICT<br>OOL<br>Liste<br># of<br>tudents<br>at Level<br>0<br>0                                            | ming<br>% of<br>Total<br>Tested<br>0%                                                                                                    | spea<br># of<br>Students<br>at Level<br>0<br>0                                                                                      | king<br>% of<br>Total<br>Tested<br>0%                                                                      | Rea<br># of<br>Students<br>at Level<br>0                                                                                                    | Freq<br>Six<br>ding<br>% of<br>Total<br>Tested<br>0%                                                                                                    | Writ<br># of<br>Students<br>at Level<br>0                                                                   | ting<br>% of<br>Total<br>Tested<br>0%<br>50%                                                                                                    | Oral Lau<br># of<br>Students<br>at Level<br>0                                                                                                    | S I C<br>nguage <sup>A</sup><br>% of<br>Total<br>Tested<br>0%                                                                                                    | Liter<br># of<br>Students<br>at Level<br>0                                                                                                    | A Second Second | Compre<br># of<br>Students<br>at Level<br>0                                                                                                    | hension <sup>c</sup> % of       Total       Tested       0%                                                                                                    | Overall<br># of<br>Students<br>at Level<br>0                                                               | Score <sup>D</sup> % of<br>Total<br>Tested           0%           0%                                                                   |
| Speaking<br>Reading<br>Writing<br>Oral Language<br>50% Listening + 50% Speaking<br>Literacy<br>50% Reading + 50% Writing<br>Comprehension                                                                                                    | P1 A1 A1 A1 A2 A1 A1 A2 A1 A1 A2 A1 A1 A2 A1 A1 A2 A1 A1 A2 A1 A1 A2 A1 A1 A2 A1 A1 A2 A1 A1 A2 A1 A1 A2 A1 A1 A2 A1 A1 A2 A1 A1 A2 A1 A1 A2 A1 A1 A2 A1 A1 A2 A1 A1 A2 A1 A1 A2 A1 A1 A2 A1 A1 A2 A1 A1 A2 A1 A1 A2 A1 A1 A2 A1 A1 A2 A1 A1 A2 A1 A1 A2 A1 A1 A2 A1 A1 A1 A2 A1 A1 A1 A2 A1 A1 A1 A2 A1 A1 A1 A2 A1 A1 A2 A1 A1 A1 A2 A1 A1 A1 A2 A1 A1 A1 A2 A1 A1 A1 A2 A1 A1 A1 A1 A2 A1 A1 A1 A2 A1 A1 A1 A1 A2 A1 A1 A1 A1 A1 A2 A1 A1 A1 A1 A2 A1 A1 A1 A1 A2 A1 A1 A1 A1 A2 A1 A1 A1 A1 A1 A1 A1 A1 A1 A1 A1 A1 A1 | 910<br>910<br>914                                                                | 18                                                                                                    |                                                                                                    | 20XX WID<br>District: DE<br>School: DE<br>Feacher: <a<br>Class: <a<br>Proficie<br/>A1 - Initiating<br/>A2 - Exploring<br/>A3 - Engaging</a<br></a<br>                                                                                                    | A Altern<br>MO SCHOO<br>MO MIDDL<br>II Teachers:<br>II Classes><br>ncy Level                                                                                                    | DL DIS<br>LE SCH                                                                                                    | ACCE<br>TRICT<br>OOL<br>Liste<br># of<br>tudents<br>at Level<br>0<br>0<br>0                                       | SS feedback                                                                                                    | spea<br>#of<br>Students<br>at Level<br>0<br>0                                                                                       | LS - Si<br>G<br>Note<br>Total<br>Tested<br>0%<br>0%                                                        | rade:<br>#of<br>Students<br>at Level<br>0<br>0                                                                                                    | Freq<br>Six<br>ding<br>% of<br>Total<br>Tested<br>0%<br>0%<br>50%                                                                                                    | Writ<br># of<br>Students<br>at Level<br>0<br>1<br>0                                                         | ting<br>% of<br>Total<br>Tested<br>0%<br>50%                                                                                                    | Voral Laa<br># of<br>Students<br>at Level<br>0<br>0<br>0                                                                                                    | Since Stress of the second second sec | Liter<br># of<br>Students<br>at Level<br>0<br>0                                                                                                    | racy <sup>B</sup><br>% of<br>Total<br>Tested<br>0%<br>0%<br>50%                                                                                                    | Compre<br># of<br>Students<br>at Level<br>0<br>0                                                                                                    | hension <sup>c</sup><br>% of<br>Total<br>Tested<br>0%<br>0%<br>50%                                                                                                    | Overall<br># of<br>Students<br>at Level<br>0<br>0                                                          | Score <sup>D</sup> % of<br>Total       Tested       0%       0%       50%                                                              |
| Speaking<br>Reading<br>Writing<br>Oral Language<br>50% Listening + 50% Speaking<br>Literacy<br>50% Reading + 50% Writing<br>Comprehension<br>30% Listening + 70% Reading                                                                                                    | P1 A1 A1 A2 A1 A1 A1 A1 A1 A1 A1 A1 A1 A1 A1 A1 A1                                                                                                    | 910<br>910<br>914                                                                | 919<br>•                                                                                                    |                                                                                                    | 20XX WID<br>District: DE<br>School: DE<br>Feacher: <a<br>Class: <a<br>Proficie<br/>A1 - Initiating<br/>A2 - Exploring<br/>A3 - Engaging<br/>P1 - Entering</a<br></a<br>                                                                                                    | A Altern<br>MO SCHOO<br>MO MIDDL<br>II Teachers:<br>II Classes><br>ncy Level                                                                                                    | Second Second Se | ACCE<br>TRICT<br>OOL<br><i>Liste</i><br># of<br>tudents<br>at Level<br>0<br>0<br>0<br>1                           | ening<br>% of<br>Total<br>Tested<br>0%<br>0%<br>0%<br>50%                                                                                                    | spec<br># of<br>Students<br>at Level<br>0<br>0<br>0<br>2                                                                            | king<br>% of<br>Total<br>Tested<br>0%<br>0%<br>0%                                                          | rade:<br># of<br>Students<br>at Level<br>0<br>0<br>1                                                                                                    | Freq<br>Six<br>% of<br>Total<br>Tested<br>0%<br>50%<br>0%                                                                                                    | Writ<br># of<br>Students<br>at Level<br>0<br>1<br>0<br>1                                                    | ting<br>% of<br>Total<br>Tested<br>0%<br>50%<br>50%                                                                                                    | V<br>Oral Lau<br># of<br>Students<br>at Level<br>0<br>0<br>0<br>1                                                                                                    | Since the second second | Liter<br># of<br>Students<br>at Level<br>0<br>0<br>1                                                                                                    | racy <sup>B</sup><br>% of<br>Total<br>Tested<br>0%<br>0%<br>50%<br>0%                                                                                                    | Compre<br># of<br>Students<br>at Level<br>0<br>0<br>1                                                                                                    | hension <sup>c</sup> % of<br>Total       0%       0%       50%       0%                                                                                                    | Overall<br># of<br>Students<br>at Level<br>0<br>0<br>1                                                     | Score <sup>0</sup> % of<br>Total<br>Tested           0%           0%           50%           0%                                        |
| Speaking           Reading           Writing           Oral Language           50% Listening + 50% Speaking           Literacy           50% Reading + 50% Writing           Comprehension           30% Listening + 70% Reading           1% Listening + 35% Reading + 15% Speaking + 35% Writing                                                                                                    | A1           A1           A2           A1           A1           A1                                                                                                    | 910<br>910<br>914                                                                | 919<br>919<br>919                                                                                                    |                                                                                                    | 20XX WID<br>District: DE<br>School: DE<br>Feacher: <a<br>Class: <a<br>Proficie<br/>A1 - Initiating<br/>A2 - Exploring<br/>A3 - Engaging<br/>P1 - Entering<br/>P2 - Emerging</a<br></a<br>                                                                                                    | A Altern<br>MO SCHOO<br>MO MIDDL<br>Il Teachers:<br>Il Classes><br>Incy Level                                                                                                   | S S S S S S S S S S S S S S S S S S S                                                                                                    | ACCEE<br>TRICT<br>OOL<br><i>tiste</i><br><i>s</i> of<br>tudents<br><i>t</i> Level<br>0<br>0<br>0<br>1<br>1        | sing           % of<br>Total           0%           0%           0%           0%           0%           50%                                                                                                    | spece<br># of<br>Students<br>at Level<br>0<br>0<br>0<br>2<br>0                                                                      | king<br>% of<br>Total<br>Tested<br>0%<br>0%<br>100%                                                        | Rea       # of       \$Students       0       0       1       0       1                                                                                                    | Freq           Six           % of           Total           Tested           0%           50%           50%                                                                                                    | write<br># of<br>Students<br>at Level<br>0<br>1<br>1<br>0                                                   | ting           % of<br>Total           0%           0%           50%           0%           50%           0%                                                                                                    | Voral Law<br># of<br>Students<br>at Level<br>0<br>0<br>0<br>1<br>1                                                                                                    | Spin         C           nguage <sup>A</sup> % of           70 of         0%           0%         0%           0%         0%           0%         50%                                                                                                    | Liter<br># of<br>Students<br>at Level<br>0<br>0<br>1<br>1<br>0                                                                                                    | * * * * * * * * * * * * * * * * * * *                                                                                                    | Compresentation       # of       Students       at Level       0       0       1       0       1                                                                                                    | hension <sup>c</sup> % of<br>Total       0%       0%       0%       0%       50%       50%                                                                                                    | Overall<br># of<br>Students<br>at Level<br>0<br>0<br>1<br>1<br>0                                           | Score <sup>D</sup> % of<br>Total<br>Tested           0%           0%           50%           50%                                       |
| Speaking           Reading           Writing           Oral Language           50% Listening + 50% Speaking           Literacy           50% Reading + 50% Writing           Comprehension           30% Listening + 70% Reading           15% Speaking + 35% Writing           15% Speaking + 35% Reading + 15% Speaking and Park           "Overall           15% Speaking + 55% Provided only           ""The Listening proficiency of the demonstrate English proficiency of the demonstrate English proficiency of the demonst                                                     | A1 P1 A1 A1 A1 A1 A1 A1 A1 A1 A1 A1 A1 A1 A1                                                                                                    | 910<br>910<br>914<br>914<br>914<br>914<br>914<br>914<br>914<br>914<br>914<br>914 | 18<br>919<br>919<br>19<br>19<br>19<br>19<br>19<br>19<br>19<br>19<br>19<br>19<br>1                                                                                                    |                                                                                                    | 20XX WID<br>District: DE<br>School: DE<br>Feacher: <a<br>Class: <a<br>Proficie<br/>A1 - Initiating<br/>A2 - Exploring<br/>A3 - Engaging<br/>P1 - Entering<br/>P2 - Emerging<br/>P3 - Developing</a<br></a<br>                                                                                                    | A Altern<br>MO SCHOC<br>MO MIDDL<br>II Teachers:<br>II Classes><br>ncy Level                                                                                                    | S S S S S S S S S S S S S S S S S S S                                                                                                    | ACCEB<br>TRICT<br>OOL<br># of<br>tudents<br>at Level<br>0<br>0<br>0<br>1<br>1<br>1<br>0                           | ming         % of a           % of a         0%           0%         0%           0%         0%           0%         0%           0%         0%           0%         0%                                                                                                    | spec<br># of<br>0<br>0<br>2<br>0<br>0<br>0<br>0<br>0<br>0<br>0<br>0                                                                 | LS - SG<br>C<br>Soft<br>Total<br>Tested<br>0%<br>0%<br>0%<br>0%                                            | Rea       # of       # of       0       0       1       0       1       0       0                                                                                                    | Freq           Six           % of           Total           Tested           0%           0%           50%           0%           50%           0%                                                                                                    | uency<br>th grade<br># of<br>Students<br>at Level<br>0<br>1<br>1<br>0<br>0                                  | ting           % of Total           Tested           0%           50%           0%           50%           0%           0%           0%           0%           0%           0%           0%           0%           0%           0%           0%           0%           0% | VV<br>oral Law<br># of<br>Students<br>at Level<br>0<br>0<br>0<br>1<br>1<br>1<br>0                                                                                                    | Spectral           nguage <sup>A</sup> % of           7% of           0%           0%           0%           0%           0%           0%           0%           0%           0%           0%           0%           0%           0%           0%           0%           0%           0%           0%           0%           0%           0%           0%           0%           0%                                                                                                    | Literit<br># of<br>Students<br>at Level<br>0<br>0<br>1<br>1<br>0<br>1                                                                                                    | **           **           **           **           **           **           **           **           **           **           **           **           **           **           **           **           **           **           **           **           **           **           **           **           **           **           **           **           **           **           **           **           **           **           **           **           **           **           **           **           **           **           **           **           **           **           **           **           **           **           **           **                                                                                                              | For the second second s | hension <sup>c</sup> % of<br>Total           0%           0%           0%           0%           50%           0%           0%           0%                                                                                                    | Overall       # of       Students       at Level       0       1       0       1       0       1       0   | Score <sup>D</sup> % of<br>Total<br>Tested           0%           0%           0%           50%           0%           0%              |
| Speaking           Reading           Writing           Oral Language           50% Listening + 50% Speaking           Literacy           50% Reading + 50% Writing           Comprehension           30% Listening + 70% Reading + 15% Speaking + 35% Writing           Overall           15% Listening + 35% Reading + 35% Writing           "Overall iscore is calculated only *"The Listening, Speaking, and F demonstrate English proficiency of the second second s | A1       P1       A1       A1       A1       A1       A1       A1       A1       A1       A1       A1       A1       A1       A1       A1       A1       A1       A1       A1       A1       A1       A1       A1       A1       A1       A1       A1       A1       A1       A1       A1       A1       A1       A1                                                                                                    | 910<br>910<br>914<br>914<br>914<br>914<br>914<br>914<br>914<br>914<br>914<br>914 | 18<br>919<br>V<br>1<br>919<br>V<br>1<br>919<br>V<br>2<br>v<br>1<br>919<br>V<br>1<br>919<br>V<br>1<br>919<br>V<br>1<br>919<br>V<br>1<br>919<br>V<br>1<br>919<br>V<br>1<br>919<br>V<br>1<br>919<br>V<br>1<br>919<br>V<br>1<br>919<br>V<br>1<br>919<br>V<br>1<br>910<br>V<br>1<br>910<br>V<br>1<br>9<br>V<br>1<br>9<br>V<br>1<br>V<br>1 |                                                                                                    | 20XX WID<br>District: DE<br>School: DE<br>Feacher: <a<br>Class: <a<br>Proficie<br/>A1 - Initiating<br/>A2 - Exploring<br/>A3 - Engaging<br/>P1 - Entering<br/>P2 - Emerging<br/>P3 - Developing</a<br></a<br>                                                                                                    | A Altern<br>MO SCHO<br>MO MIDDL<br>II Teachers:<br>II Classes><br>ney Level                                                                                                    | Score                                                                                                    | ACCEB<br>TRICT<br>OOL<br>Liste<br># of<br>tudents<br>at Level<br>0<br>0<br>0<br>1<br>1<br>1<br>1<br>0<br>94       | sining         % of Total           Tested         0%           0%         0%           0%         0%           50%         50%           0%         0%                                                                                                    | sper ELL<br>#of<br>0<br>0<br>0<br>2<br>0<br>0<br>0<br>2<br>0<br>0<br>0<br>9                                                         | LS - SG<br>G<br>sking<br>% of<br>Total<br>Tested<br>0%<br>0%<br>0%<br>0%<br>0%<br>0%                       | reade:<br>Freade:<br>Students<br>at Level<br>0<br>0<br>1<br>0<br>1<br>0<br>9                                                                                                    | Ging         % of Total Tested           0%         0%           0%         0%           0%         0%           0%         0%           0%         0%           0%         0%           0%         0%           0%         0%           0%         0%           0%         0%           0%         0%           0%         0%           0%         0%           0%         0% | Uency<br>th grade<br># of<br>Students<br>at Level<br>0<br>1<br>1<br>0<br>0<br>1<br>0<br>0<br>9              | ting<br>% of<br>Total<br>Tested<br>0%<br>50%<br>0%<br>50%<br>0%<br>6                                                                                                    | Variable Construction of the second second s                                                                                                    | Spin         Computer           nguageA         % of           % of         750al           750al         76           0%         0%           0%         0%           0%         50%           0%         0%           50%         0%           Language         50%                                                                                                    | Litter<br># of<br>Students<br>at Level<br>0<br>0<br>1<br>0<br>1<br>0<br>1<br>0                                                                                                    | racy8           % of<br>Total           0%           0%           0%           50%           0%           50%           0%           start                                                                                                    | Compresentation of the second second  | hension <sup>o</sup> %off           Total           0%           0%           0%           0%           0%           0%           0%           0%           0%           0%           0%           0%                                                                                                    | Overall       # of       Students       at Level       0       0       1       0       1       0           | Score <sup>0</sup> % of<br>Total<br>Tested           0%           0%           0%           50%           0%           0%           0% |
| Speaking Reading Writing Oral Language 50% Listening + 50% Speaking Literacy 50% Reading + 50% Writing Comprehension 30% Listening + 70% Reading + 15% Speaking + 35% Reading + 15% Speaking + 35% Writing Overall 15% Listening + 35% Writing                                                                                                    | A1 P1 A1 A1 A1 A1 A2 A1 A1 A1 A1 A1 A1 A1 A1 A1 A1 A1 A1 A1                                                                                                    | 910<br>910<br>914<br>914<br>914<br>914<br>914<br>914<br>914<br>914<br>914<br>914 | 919<br>919<br>919<br>919<br>919<br>919<br>919<br>919<br>919<br>919                                                                                                    | 2 S<br>S<br>T<br>C<br>C<br>U<br>U<br>U<br>U<br>U<br>U<br>U<br>U<br>U<br>U<br>U<br>U<br>U<br>U<br>U<br>U<br>U | 20XX WID<br>District: DE<br>School: DE<br>School: DE<br>Feacher: <a<br>Class: <a<br>Proficie<br/>A1 - Initiating<br/>A2 - Exploring<br/>A3 - Engaging<br/>P1 - Entering<br/>P2 - Emerging<br/>P3 - Developing</a<br></a<br>                                                                                                    | A Altern<br>MO SCHOO<br>MO MIDDL<br>II Teachers:<br>II Classes><br>II Classes><br>II Classes><br>II Classes><br>II Classes><br>II Classes><br>II Classes><br>Lowest S           | Score                                                                                                    | ACCEE<br>TRICT<br>OOL<br>Liste<br># of<br>tudents<br>at Level<br>0<br>0<br>0<br>0<br>1<br>1<br>1<br>0<br>94<br>93 | sing           % of<br>Total           0%           0%           0%           0%           0%           0%           0%           0%           0%           0%           0%           0%           0%           0%           0%           0%           0%           0%           0%           0%           0%           0%           0%           0%           0%           0%           0%           0%           0%           0%           0%           0%           0%           0%           0%           0%           0%                                                                                                    | spec<br># of<br>Students<br>at Level<br>0<br>0<br>0<br>2<br>0<br>0<br>0<br>0<br>0<br>0<br>0<br>0<br>0<br>0<br>0<br>0<br>0<br>0<br>0 | LS - SG<br>C<br>C<br>Soft<br>Total<br>Tosted<br>0%<br>0%<br>0%<br>0%<br>0%<br>0%                           | Feed to the second second seco | Greq         Six           % of Total         %           0%         0%           0%         0%           50%         0%           0%         0%           50%         0%           6         34                                                                                                    | Uency<br>th grade<br># of<br>Students<br>1<br>0<br>1<br>1<br>0<br>0<br>1<br>0<br>0<br>9<br>4<br>8<br>2<br>8 | ting<br>% of<br>Total<br>0%<br>50%<br>0%<br>50%<br>0%<br>0%                                                                                                    | VV<br>oral La<br># of<br>Students<br>0<br>0<br>0<br>1<br>1<br>1<br>0<br>A - Oral<br>A - Oral<br>A - Oral La<br># of<br>A - Oral La<br>B - Laterel<br>C - Constant<br>C - Constant                                                                                                    | Single         Single         Single<                                                                                                    | Comparison of the second second | * * * * * * * * * * * * * * * * * * *                                                                                                    | Compression     # of     o     o     o     1     o     Speaking     Listening     riting + 15%                                                                                                    | Noncontrol         Noncontrol         Noncont | Øverall       # of       Students       at Level       0       1       0       1       0       5% Speaking | Score <sup>0</sup> %         %           0%         0%         0%         0%           0%         0%         0%         0%             |
| Speaking<br>Reading<br>Writing<br>Oral Language<br>5% Listening + 50% Speaking<br>Literacy<br>50% Reading + 50% Writing<br>Comprehension<br>30% Listening + 70% Reading +<br>15% Speaking + 35% Writing<br>'Overall<br>15% Speaking + 35% Beading +<br>15% Speaking - 35% Writing                                                                                                    | A1 P1 A1 A1 A1 A2 A1 A1 A1 A2 A1 A1 A1 A1 A1 A1 A1 A1 A1 A1 A1 A1 A1                                                                                                    | 910<br>910<br>914<br>914<br>914<br>914<br>914<br>914<br>914<br>914<br>914<br>914 | 919<br>919<br>919<br>919<br>919<br>919<br>919<br>919<br>919<br>919                                                                                                    |                                                                                                    | 20XX WID<br>District: DE<br>School: DE<br>Feacher: <a<br>Proficie<br/>A1 - Initiating<br/>A3 - Engaging<br/>P1 - Entering<br/>P2 - Emerging<br/>P3 - Developing</a<br>                                                                                                    | A Altern<br>MO SCHOO<br>MO MIDDL<br>II Teachers:<br>II Classes><br>II Classes><br>II Classes><br>II Classes><br>II Classes><br>II Classes<br>II Classes<br>Lowest S<br>Lowest S | Score Score Sted                                                                                                    | ACCEE<br>TRICT<br>OOL<br>tudents<br>at Level<br>0<br>0<br>0<br>0<br>0<br>1<br>1<br>1<br>0<br>94<br>94<br>93<br>2  | Image         Solid         Solid <th< td=""><td>spec<br/># of<br/>at Level<br/>0<br/>0<br/>2<br/>0<br/>0<br/>2<br/>0<br/>0<br/>9<br/>9<br/>9</td><td>LS - S<br/>C<br/>C<br/>S<br/>S<br/>C<br/>C<br/>S<br/>C<br/>C<br/>C<br/>C<br/>C<br/>C<br/>C<br/>C<br/>C<br/>C<br/>C<br/>C<br/>C</td><td>Reade:       # of       Students       0       0       1       0       1       0       9       9       9       9       9</td><td>Freq           Six           %of           0%           0%           0%           0%           0%           0%           0%           0%           0%           0%           0%           0%           0%           0%           0%           0%           0%           0%           0%           0%           0%           0%           0%           0%           34</td><td>uency<br/># of<br/># of<br/>1<br/>0<br/>1<br/>0<br/>9<br/>9<br/>9<br/>9<br/>9<br/>9<br/>9<br/>9<br/>9<br/>9<br/>9<br/>9<br/>9</td><td>% of Total           750%           0%           50%           0%           50%           0%           50%           0%           300</td><td>VV<br/>oral La<br/># of<br/>0<br/>0<br/>0<br/>1<br/>1<br/>0<br/>A - Oral<br/>A - Oral<br/>B - Uter<br/>C - Oror<br/>D - Over<br/>I - Over<br/>I - Over</td><td>supervised and above the problem of the set of the set</td><td>Liter<br/># of<br/>0<br/>0<br/>1<br/>0<br/>0<br/>1<br/>0<br/>0<br/>1<br/>0<br/>0</td><td>* * * * * * * * * * * * * * * * * * *</td><td>Compression<br/>of Students<br/>at Level<br/>0<br/>0<br/>1<br/>1<br/>0<br/>Speaking<br/>Littering<br/>Titting + 15%<br/>Speaking<br/>Littering<br/>Friedmid bio<br/>Reading do</td><td>hension<sup>c</sup>           % of           Total           Total           0%           0%           50%           0%           0%           0%           0%           0%           0%           0%           0%           0%           0%           0%           0%           0%           0%           0%           0%           0%</td><td>Overail<br/># of<br/>Studens;<br/>0<br/>0<br/>0<br/>1<br/>1<br/>0<br/>5% Speaking<br/>domain, st</td><td>Score<sup>0</sup><br/>Scot<br/>Tested<br/>0%<br/>50%<br/>50%<br/>0%<br/>0%<br/>0%</td></th<> | spec<br># of<br>at Level<br>0<br>0<br>2<br>0<br>0<br>2<br>0<br>0<br>9<br>9<br>9                                                     | LS - S<br>C<br>C<br>S<br>S<br>C<br>C<br>S<br>C<br>C<br>C<br>C<br>C<br>C<br>C<br>C<br>C<br>C<br>C<br>C<br>C | Reade:       # of       Students       0       0       1       0       1       0       9       9       9       9       9                                                                                                    | Freq           Six           %of           0%           0%           0%           0%           0%           0%           0%           0%           0%           0%           0%           0%           0%           0%           0%           0%           0%           0%           0%           0%           0%           0%           0%           0%           34          | uency<br># of<br># of<br>1<br>0<br>1<br>0<br>9<br>9<br>9<br>9<br>9<br>9<br>9<br>9<br>9<br>9<br>9<br>9<br>9  | % of Total           750%           0%           50%           0%           50%           0%           50%           0%           300                                                                                                    | VV<br>oral La<br># of<br>0<br>0<br>0<br>1<br>1<br>0<br>A - Oral<br>A - Oral<br>B - Uter<br>C - Oror<br>D - Over<br>I - Over<br>I - Over | supervised and above the problem of the set of the set  | Liter<br># of<br>0<br>0<br>1<br>0<br>0<br>1<br>0<br>0<br>1<br>0<br>0                                                                                                    | * * * * * * * * * * * * * * * * * * *                                                                                                    | Compression<br>of Students<br>at Level<br>0<br>0<br>1<br>1<br>0<br>Speaking<br>Littering<br>Titting + 15%<br>Speaking<br>Littering<br>Friedmid bio<br>Reading do                                                                                                    | hension <sup>c</sup> % of           Total           Total           0%           0%           50%           0%           0%           0%           0%           0%           0%           0%           0%           0%           0%           0%           0%           0%           0%           0%           0%           0%                                                                                                               | Overail<br># of<br>Studens;<br>0<br>0<br>0<br>1<br>1<br>0<br>5% Speaking<br>domain, st                     | Score <sup>0</sup><br>Scot<br>Tested<br>0%<br>50%<br>50%<br>0%<br>0%<br>0%                                                             |

Figure 30: WIDA Alternate ACCESS for ELLs Student Roster, Student Detail, and School Frequency Reports

For more information on the WIDA Score Reports, see the <u>WIDA ACCESS for ELLs</u> and the <u>WIDA Alternate</u> <u>ACCESS for ELLs</u> Interpretive Guide for Score Reports documents located on the WIDA website (https://wida. wisc.edu). Select the **Assess** tab and choose the appropriate **Scores and Reports** link.

#### **MI-Access Reports**

If your students took the MI-Access assessments, you may have access to the MI-Access student-level reports in MiLearn (Figure 31).

| Michigan Department of Education                                                                                                    | OL DISTRICT                                                                                                    |                                                                                                    |                                                                                       |                                                                                                    | \$                                                                                                    | SAMPLE T                                                                                                    | EACHER                                                                   |                                         |                                                                                                    |                                                                                                    |                                                                                                    |
|----------------------------------------------------------------------------------------------------|----------------------------------------------------------------------------------------------------|----------------------------------------------------------------------------------------------------|---------------------------------------------------------------------------------------|----------------------------------------------------------------------------------------------------|----------------------------------------------------------------------------------------------------|----------------------------------------------------------------------------------------------------|--------------------------------------------------------------------------|-----------------------------------------|----------------------------------------------------------------------------------------------------|----------------------------------------------------------------------------------------------------|----------------------------------------------------------------------------------------------------|
| me / MI-Access FI Student Roster / Student Profile                                                                                          |                                                                                                    |                                                                                                    |                                                                                       |                                                                                                    |                                                                                                    |                                                                                                    |                                                                          |                                         |                                                                                                    |                                                                                                    |                                                                                                    |
| Show the student's most recent information 🕶                                                                                                |                                                                                                    |                                                                                                    |                                                                                       |                                                                                                    |                                                                                                    |                                                                                                    |                                                                          |                                         |                                                                                                    |                                                                                                    |                                                                                                    |
| 20XX                                                                                                    |                                                                                                    |                                                                                                    |                                                                                       |                                                                                                    |                                                                                                    |                                                                                                    |                                                                          |                                         |                                                                                                    |                                                                                                    |                                                                                                    |
| Spring 20XX MI-Access FI                                                                                                    |                                                                                                    |                                                                                                    |                                                                                       |                                                                                                    |                                                                                                    |                                                                                                    |                                                                          |                                         |                                                                                                    |                                                                                                    |                                                                                                    |
|                                                                                                    |                                                                                                    |                                                                                                    | View Pare                                                                             | ent Report                                                                                                    | Ø Help                                                                                                    | ± Export →                                                                                                    |                                                                          |                                         |                                                                                                    |                                                                                                    |                                                                                                    |
| Individual Student Re<br>Year: 20XX   Assessment: MI-Access  <br>SAMPLE STUDENT A                                                           | port<br>  District Name: Demo District   School Na<br>  Grade 4   English Langua                                                                                                    | ame: Demo Schoo<br>Age Arts   F                                                                          | unction                                                                               | al Inde                                                                                                    | pendenc                                                                                                    | e                                                                                                    |                                                                          |                                         |                                                                                                    |                                                                                                    |                                                                                                    |
| Gender: F DOB XX/XX/20XX Ethnicity                                                                                                    | American Indian or Alaska Native Designated                                                                                                    | Supports: Reader                                                                                         |                                                                                       |                                                                                                    |                                                                                                    |                                                                                                    |                                                                          |                                         |                                                                                                    |                                                                                                    |                                                                                                    |
| English Language Arts Ove                                                                                                    | rall Performance Level and Scale Sc                                                                                                    | core                                                                                                    |                                                                                       |                                                                                                    |                                                                                                    | _ []                                                                                                    |                                                                          |                                         |                                                                                                    |                                                                                                    |                                                                                                    |
|                                                                                                    | [Gray] - standard error                                                                                                    |                                                                                                    |                                                                                       |                                                                                                    |                                                                                                    |                                                                                                    |                                                                          |                                         |                                                                                                    |                                                                                                    |                                                                                                    |
| 2300-2399<br>Emerging                                                                                                    | 2400-2422<br>Attained                                                                                                    |                                                                                                    |                                                                                       |                                                                                                    | 2423-<br>Surpas                                                                                                    | 2500<br>ssed                                                                                                    |                                                                          |                                         |                                                                                                    |                                                                                                    |                                                                                                    |
| Scale Score Standar<br>2401 ±<br>Claims                                                                                                    | d Error Performance Level Growth S 6 Attained                                                                                                    | Score (SGP) Gro                                                                                          | wth Target (A<br>NA<br>Poin                                                           | AGP) G                                                                                                    | rowth Target<br>Timeframe<br>NA<br>Points Possil                                                                         | ble                                                                                                    |                                                                          |                                         |                                                                                                    |                                                                                                    |                                                                                                    |
| ELA.C.1: Reading and Reading Con<br>ELA.C.2: Writing and Sharing Ideas<br>ELA.C.3: Communication and Langu<br>ELA.C.4: Research and Inquiry | Igrehension<br>Iage MicHigan Linkeb ebucation<br>ASSESSMENT REPORTING NETW<br>Michigan Department of Education                                                                                                    | DEMO S                                                                                                   | CHOOL DIS                                                                             | STRICT                                                                                                    |                                                                                                    |                                                                                                    |                                                                          |                                         |                                                                                                    |                                                                                                    | SAMPLE TEACH                                                                                                    |
| Assessment Eventstian D                                                                                                    | AW SCORES   Home / MI-Access FI Student Roste                                                                                                    | ter                                                                                                    |                                                                                       |                                                                                                    |                                                                                                    |                                                                                                    |                                                                          |                                         |                                                                                                    |                                                                                                    |                                                                                                    |
| Assessment Expectation Ra                                                                                                    | Reading and                                                                                                    |                                                                                                    |                                                                                       |                                                                                                    |                                                                                                    |                                                                                                    |                                                                          |                                         |                                                                                                    |                                                                                                    |                                                                                                    |
| Assessment Expectation R:<br>VExpectation ELA.C.1<br>EE.RL.H.4.1<br>EE.RL.H.4.2                                                             | Reading and<br>Use details to<br>Identify the m                                                                                                    |                                                                                                    |                                                                                       |                                                                                                    |                                                                                                    |                                                                                                    | 🌣 Reconfigure I                                                          | his Report                              | % Rela                                                                                                    | ated Reports <del>-</del>                                                                                               | 🔞 Help 🕹 Export 🗸                                                                                                    |
| Assessment Expectation Ra<br>VExpectation ELA.C.1<br>EE.RL.H.4.1<br>EE.RLH.4.2<br>EE.RLH.4.5<br>EE.RLH.4.7                                  | Reading and<br>Use details to<br>Identify the m<br>Identify elemu<br>Use informati<br>questions<br>Spring 20XX M-A                                                                                                    | Access - Stu                                                                                             | lent Rost                                                                             | er Repoi                                                                                                    | t                                                                                                    |                                                                                                    | 🌣 Reconfigure I                                                          | his Report                              | 96 Rela                                                                                                    | ated Reports <del>v</del>                                                                                               | 🛛 Help 🖉 🕹 Export 🗸                                                                                                    |
| Assessment Expectation R:<br>VExpectation ELA.C.1<br>EE.RL.H.4.1<br>EE.RLH.4.2<br>EE.RLH.4.5<br>EE.RLH.4.7                                  | Reading and<br>Use details to<br>Identify the m<br>Identify elem<br>Use informati<br>questions<br>                                                                                                    | Access - Stud<br>  School: Den<br>ge Arts<br>Language Arts                                               | dent Rost                                                                             | er Repoi<br>ēacher: <all< td=""><td>t<br/>Teachers&gt;  Cl</td><td>ass: <all class<="" td=""><td>✿ Reconfigure I<br/>es&gt;   Grade: F</td><td>his Report</td><td>Rela</td><td>ated Reports <del>~</del><br/>ance Level: <all< td=""><td>● Help ▲ Export -<br/>Levels&gt;  </td></all<></td></all></td></all<> | t<br>Teachers>  Cl                                                                                                    | ass: <all class<="" td=""><td>✿ Reconfigure I<br/>es&gt;   Grade: F</td><td>his Report</td><td>Rela</td><td>ated Reports <del>~</del><br/>ance Level: <all< td=""><td>● Help ▲ Export -<br/>Levels&gt;  </td></all<></td></all> | ✿ Reconfigure I<br>es>   Grade: F                                        | his Report                              | Rela                                                                                                    | ated Reports <del>~</del><br>ance Level: <all< td=""><td>● Help ▲ Export -<br/>Levels&gt;  </td></all<>                 | ● Help ▲ Export -<br>Levels>                                                                                                    |
| Assessment Expectation R:<br>VExpectation ELA.C.1<br>EE.RL.H.4.1<br>EE.RL.H.4.2<br>EE.RL.H.4.5<br>EE.RL.H.4.5<br>EE.RL.H.4.7                | Reading and<br>Use details to<br>Identify the m<br>Identify elem<br>Use informati<br>questions<br>                                                                                                    | Access - Stud<br>  School: Den<br>ge Arts<br>Language Arts<br>0                                          | dent Rost<br>no School I   1<br>  Functior                                            | er Repor<br>eacher: <all< td=""><td>t<br/>Teachers&gt;   Cl<br/>ndence</td><td>ass: <all class<="" td=""><td>© Reconfigure  <br/>es&gt;   Grade: F</td><td>his Report</td><td>Performa</td><td>ated Reports <del>~</del><br/>ance Level: <all< td=""><td>l</td></all<></td></all></td></all<>                  | t<br>Teachers>   Cl<br>ndence                                                                                            | ass: <all class<="" td=""><td>© Reconfigure  <br/>es&gt;   Grade: F</td><td>his Report</td><td>Performa</td><td>ated Reports <del>~</del><br/>ance Level: <all< td=""><td>l</td></all<></td></all>                              | © Reconfigure  <br>es>   Grade: F                                        | his Report                              | Performa                                                                                                    | ated Reports <del>~</del><br>ance Level: <all< td=""><td>l</td></all<>                                                  | l                                                                                                    |
| Assessment Expectation R:<br>VExpectation ELA.C.1<br>EE.R.L.H.4.1<br>EE.R.I.H.4.2<br>EE.R.I.H.4.5<br>EE.R.I.H.4.7                           | Reading and<br>Use details to<br>Identify the m<br>Identify elem<br>Use informati<br>questions<br>District: Demo District<br>Subject: English Languag<br>Grade 4   English L<br>Proficiency Summary<br>Entity Aggregation                            | Access - Stud<br>  School Den<br>ge Arts<br>Language Arts<br>@<br>No. Valid<br>Tests                     | dent Rost<br>no School II 1<br>I Functior<br>Mean Scale<br>Score                      | er Repoi<br>eacher: <all<br>aal Indepe<br/>Emerging<br/>(E)</all<br>                                                                                                    | t<br>Feachers>   Cl<br>ndence<br>Attained (A)                                                                            | ass: <all class<br="">Surpassed<br/>(8)</all>                                                                                                    | ✿ Reconfigure I<br>es>   Grade: F                                        | his Report                              | Performa                                                                                                    | ated Reports ~<br>ance Level: <all< td=""><td>e Help &amp; Export +</td></all<>                                         | e Help & Export +                                                                                                    |
| Assessment Expectation Ra<br>VExpectation ELA.C.1<br>EE.R.L.H.4.1<br>EE.R.I.H.4.2<br>EE.R.I.H.4.5<br>EE.R.I.H.4.5<br>EE.R.I.H.4.7           | Reading and<br>Use details to<br>Identify the m<br>Identify elem<br>Use informati<br>questions<br>                                                                                                    | Access - Stud<br>  School: Den<br>ge Arts<br>D<br>Language Arts<br>0<br>No. Valid<br>Tests<br>585        | dent Rost<br>no School    1<br>  Function<br>Mean Scale<br>Score<br>2406              | er Repoi<br>eacher: <all<br>nal Indepe<br/>(e)<br/>42.2%</all<br>                                                                                                    | t<br>Teachers>   Cl<br>ndence<br>Attained (A)<br>37.9%                                                                   | Surpassed<br>(8)<br>19.8%                                                                                                    | & Reconfigure I                                                          | his Report                              | Performa                                                                                                    | ated Reports ~<br>ance Level: <all< td=""><td>e Help &amp; Export -</td></all<>                                         | e Help & Export -                                                                                                    |
| Assessment Expectation Ra<br>Expectation ELA.C.1<br>EE.R.L.H.4.1<br>EE.R.L.H.4.2<br>EE.R.L.H.4.5<br>EE.R.L.H.4.5<br>EE.R.L.H.4.7            | Reading and<br>Use details to<br>Identify elem<br>Use informati<br>questions<br>Spring 20XX M-J<br>District: Demo District<br>Subject: English Languag<br>Grade 4   English L<br>Proficiency Summary<br>Entity Aggregation<br>State-Ad Students      | Access - Stud<br>  School Den<br>ge Arts<br>Language Arts<br>0<br>No. Valid<br>Tests<br>585<br>0         | dent Rost<br>no School    1<br>  Function<br>Mean Scale<br>Score<br>2406<br>0         | er Repoi<br>eacher: <all<br>hal Indepe<br/>(E)<br/>42.2%<br/>0%</all<br>                                                                                                    | t<br>Feachers>   Cl<br>ndence<br>Attained (A)<br>37.9%<br>0%                                                             | Surpassed<br>(8)<br>19.8%<br>0%                                                                                                    | Ø Reconfigure I<br>es>   Grade: F                                        | his Report                              | Performa                                                                                                    | ated Reports +<br>ance Level: <all< td=""><td>e Help &amp; Export -</td></all<>                                         | e Help & Export -                                                                                                    |
| Assessment Expectation R:<br>VExpectation ELA.C.1<br>EE.R.L.H.4.1<br>EE.R.L.H.4.2<br>EE.R.I.H.4.5<br>EE.R.I.H.4.5<br>EE.R.I.H.4.7           | Reading and<br>Use details to<br>Identify elem<br>Use informati<br>questions<br><br>Grade 4   English Languag<br>Grade 4   English L<br>Proficiency Summary<br>Entry Agregation<br>Bate Al Students<br>Datic/-Al Students                            | Access - Stuu<br>  School Den<br>ge Arts<br>Language Arts<br>0<br>1<br>No. Valid<br>resis<br>0<br>0<br>1 | dent Rost<br>no School    1<br>  Function<br>Mean Scale<br>Score<br>2406<br>0<br>2401 | er Repoi<br>ieacher: <all<br>aal Indepe<br/>(e)<br/>422%<br/>0%<br/>0.0%</all<br>                                                                                                    | t<br>Teachers>   Cl<br>ndence<br>Attained (A)<br>37.9%<br>0%<br>100%                                                     | Surpassed<br>(8)<br>19.8%<br>0%<br>0.0%                                                                                                    | Reconfigure I     Grade: F                                               | his Report                              | Performa Verall Proficie                                                                                                    | ated Reports -<br>ance Level: <all< td=""><td>e Help ▲ Export →<br/>Levels&gt; )<br/>B0 100<br/>Dupssed (5)</td></all<> | e Help ▲ Export →<br>Levels> )<br>B0 100<br>Dupssed (5)                                                                                                    |
| Assessment Expectation Ra<br>VExpectation ELA.C.1<br>EE.RL.H.4.1<br>EE.RL.H.4.2<br>EE.RL.H.4.5<br>EE.RLH.4.5<br>EE.RLH.4.7                  | Reading and<br>Use details to<br>Identify elem<br>Use informati<br>questions<br><br>Bistrict: Demo District<br>Subject: English Languag<br>Grade 4   English L<br>Proficiency Summary<br>Entity Agregation<br>State A4 Students<br>DatectA4 Students | Access - Stur<br>  School Den<br>ge Arts<br>C<br>C<br>No. Valid<br>Texts<br>585<br>0<br>1                | dent Rost<br>no School I   1<br>I Function<br>Score<br>2408<br>0<br>2401              | er Repor<br>eacher: <all<br>aal Indepe<br/>(e)<br/>42.2%<br/>0%<br/>0%<br/>0%<br/>0%<br/>0%</all<br>                                                                                                    | t<br>feachers>   Cl<br>ndence<br>Attained (A)<br>37.9%<br>0%<br>100%                                                     | Surpassed<br>(8)<br>19.8%<br>0%<br>0.0%                                                                                                    | © Reconfigure I<br>es>   Grade: F                                        | his Report<br>ifth Grade                | Performa                                                                                                    | ated Reports -<br>ance Level: <all<br>ency Summary<br/>00<br/>Attaned (A)<br/>Points Possible</all<br>                  | e Help ▲ Export +<br>Levels>  <br>Surposed (5)<br>Student Writing                                                                                                    |
| Assessment Expectation R:                                                                                                    | Reading and<br>Use details to<br>Identify elem<br>Uses informati<br>questions<br>                                                                                                    | Access - Stur<br>  School Den<br>ge Arts                                                                 | dent Rost<br>no School    1<br>  Function<br>Mean Scale<br>Score<br>2400<br>2401      | er Report<br>Bacher: <all<br>Bacher: <all<br>Bacher: <all<br>Bacher: <all<br>Bacher: <all<br>Bacher:<br/>(e)<br/>42.2%<br/>0%<br/>0%<br/>0%<br/>0%<br/>0%<br/>0%<br/>0%</all<br></all<br></all<br></all<br></all<br>                                                                                           | t<br>Teachers>   Cl<br>ndence<br>Attained (A)<br>37.9%<br>0%<br>100%<br>100%<br>[c]<br>2300-2399<br>Emerging<br>Emerging | Surpassed<br>(8)<br>19.8%<br>0%<br>0.0%<br>Overall Scale Scor<br>ray1 - standard en<br>(A)                                                                                                    | © Reconfigure 1<br>es>   Grade: F<br>or<br>2423-2500<br>Surpassed<br>(6) | this Report<br>this Report<br>the Grade | Overall Proficience     Overall Proficience     O | ated Reports ×<br>ance Level: <all<br>ency Summary<br/>Attained (A)<br/>Attained (A)</all<br>                           | Help Export Levels>   Uevels>   Uev |

#### Figure 31: MI-Access Reports

There is an added function in the MI-Access Functional Independence Student Roster Report that allows a PDF download of the individual student's response to the Expressing Ideas/Student Writing Response portion of the FI assessment. To download the PDF, select **Student Writing Response** (Figure 32).

| CHIGAN LINKED EDUCATIONA<br>ESSMENT REPORTING NETWOR<br>Chigan Department of Education            |             | MOS                                | сно                     | DOLI                          | DIS <sup>-</sup> | TRIC                        | т             |                                                  |                                                                                                    |                                               |                                                                                               |                                                                                                    |                                                                                                    | S           | SAMPL                             | E TEACI                  |
|---------------------------------------------------------------------------------------------------|-------------|------------------------------------|-------------------------|-------------------------------|------------------|-----------------------------|---------------|--------------------------------------------------|----------------------------------------------------------------------------------------------------|-----------------------------------------------|-----------------------------------------------------------------------------------------------|----------------------------------------------------------------------------------------------------|----------------------------------------------------------------------------------------------------|-------------|-----------------------------------|--------------------------|
| / MI-Access FI Student Roster                                                                     |             |                                    |                         |                               |                  |                             |               |                                                  |                                                                                                    |                                               |                                                                                               |                                                                                                    |                                                                                                    |             |                                   |                          |
|                                                                                                   |             |                                    |                         |                               |                  |                             |               |                                                  |                                                                                                    |                                               |                                                                                               |                                                                                                    |                                                                                                    |             |                                   |                          |
|                                                                                                   |             |                                    |                         |                               |                  |                             |               |                                                  |                                                                                                    | 🌣 Reconfigu                                   | re this Repor                                                                                 | t % Re                                                                                                    | lated Repo                                                                                                    | rts 🗸 🖸     | Help                              | 🕹 Export 🗸               |
| Spring 20XX M-Ac                                                                                  |             | - 5+-                              | ıdor                    | t Do                          | eta              | r Do                        | nort          |                                                  |                                                                                                    |                                               |                                                                                               |                                                                                                    |                                                                                                    |             |                                   |                          |
| District: Demo District                                                                           | L Sch       | ool: De                            | amo So                  |                               | I Te             | acher:                      |               | eachers>   Cl                                    | ass: <all cla<="" th=""><th>sses&gt;   Grade</th><th>e: Fifth Grade</th><th>Perform</th><th>ance Level</th><th></th><th>ا حواد</th><th></th></all>               | sses>   Grade                                 | e: Fifth Grade                                                                                | Perform                                                                                                    | ance Level                                                                                                    |             | ا حواد                            |                          |
| Subject: English Language                                                                         | Arts        | 001: De                            | ano 50                  |                               | ie               | acher:                      |               | eachers>   Cl                                    | ass: <ali cia<="" th=""><th>sses&gt;   Grade</th><th>e: Finn Grade</th><th>  Perform</th><th>ance Level</th><th>: SAII Leve</th><th>ss&gt;  </th><th></th></ali> | sses>   Grade                                 | e: Finn Grade                                                                                 | Perform                                                                                                    | ance Level                                                                                                    | : SAII Leve | ss>                               |                          |
| Crede 4   English   a                                                                             |             |                                    |                         |                               |                  | م ما ا                      |               | danaa                                            |                                                                                                    |                                               |                                                                                               |                                                                                                    |                                                                                                    |             |                                   |                          |
| Grade 4   English La                                                                              | inguag      | је Ап                              | (S   F                  | unct                          | iona             | ai ind                      | iepen         | dence                                            |                                                                                                    |                                               |                                                                                               |                                                                                                    |                                                                                                    |             |                                   |                          |
| Proficiency Summary                                                                               |             |                                    |                         |                               |                  |                             |               |                                                  |                                                                                                    |                                               |                                                                                               |                                                                                                    |                                                                                                    |             |                                   |                          |
| Entity Aggregation                                                                                | No. '<br>Te | Valid<br>sts                       | Me                      | an Scale<br>Score             |                  | Emerg<br>(E)                | ging<br>)     | Attained (A)                                     | Surpassed<br>(S)                                                                                                    |                                               |                                                                                               | Overall Profic                                                                                                    | iency Summa                                                                                                    | Y           |                                   |                          |
| State All Students                                                                                | 58          | 85                                 |                         | 2406                          |                  | 42.2                        | %             | 37.9%                                            | 19.8%                                                                                                    |                                               |                                                                                               |                                                                                                    |                                                                                                    |             |                                   |                          |
| State-All Students                                                                                |             |                                    |                         |                               |                  |                             |               |                                                  |                                                                                                    |                                               |                                                                                               |                                                                                                    |                                                                                                    |             |                                   |                          |
| District-All Students                                                                             | (           | 0                                  |                         | 0                             |                  | 0%                          |               | 0%                                               | 0%                                                                                                    |                                               |                                                                                               |                                                                                                    |                                                                                                    |             |                                   |                          |
| District-All Students                                                                             | (           | 0                                  |                         | 0<br>2401                     |                  | 0%                          | %             | 0%                                               | 0%                                                                                                    |                                               |                                                                                               |                                                                                                    |                                                                                                    |             |                                   |                          |
| District-All Students                                                                             |             | 0                                  |                         | 0<br>2401                     |                  | 0%                          | %             | 0%<br>100%                                       | 0%<br>0.0%                                                                                                    | 0                                             | 20                                                                                            | 40<br>Emerging (E)                                                                                                    | 60<br>Attain                                                                                                    | 8 (A)       | 0<br>Surpasse                     | 100                      |
| District-All Students                                                                             |             | 0                                  |                         | 0<br>2401                     |                  | 0%                          | %             | 0%                                               | 0%                                                                                                    | 0                                             | 20                                                                                            | 40<br>Emerging (E)                                                                                                    | 60<br>Attain                                                                                                    | 8<br>ed (A) | 0<br>Surpasse                     | 100<br>d (S)             |
| District-All Students           W Rostered Students                                               |             | 0                                  |                         | 0<br>2401                     |                  | 0%<br>0.09<br>Growth        | %<br>n Target | 0%                                               | 0%<br>0.0%<br>Overall Scale Sc<br>ray] - standard                                                                                                    | ore                                           | 20                                                                                            | 40<br>Emerging (E)<br>Cl<br>Points Earned                                                                                                    | 60<br>Attain<br>aims<br>/Points Possib                                                                                                    | 8<br>ed (A) | 0<br>Surpasse<br>Student<br>Respo | 100<br>Id (S)<br>Writing |
| District-All Students  Rostered Students                                                          |             | 0                                  |                         | 0<br>2401                     |                  | 0%<br>0.0%                  | %<br>n Target | 0%<br>100%                                       | 0%<br>0.0%<br>Overall Scale Sc<br>ray] - standard                                                                                                    | ore                                           | 20                                                                                            | 40<br>Emerging (E)<br>Points Earned                                                                                                    | 60<br>Attain<br>aims<br>/Points Possib                                                                                                    | ed (A)      | 0<br>Surpasse<br>Student<br>Respo | 100<br>bd (S)<br>Writing |
| District-All Students<br>✓ Rostered Students<br>Students A<br>(Total = 1)                         |             | 0<br>1<br>Scale S<br>Score         | Standard<br>Error       | 0<br>2401<br>I Perf.<br>Level | SGP              | 0%<br>0.09<br>Growth        | Time frame    | 0%<br>100%<br>[C<br>2300-2399<br>Emerging<br>(E) | 0%<br>0.0%<br>Overall Scale Sc<br>Gray] - standard<br>2400-2422<br>Attained<br>(A)                                                                               | ore<br>error<br>2423-2500<br>Surpassed<br>(S) | 20                                                                                            | 40<br>imerging (E)<br>Cl<br>Coints Earned                                                                                                    | 60<br>Attain<br>aims<br>Points Possik                                                                                                    | ed (A)      | Surpasse<br>Student<br>Respo      | 100<br>od (S)<br>Writing |
| State+N Students<br>District-All Students<br>✓ Rostered Students<br>Students A<br>(Total = 1)     |             | 0<br>1<br>Scale S<br>Score         | Standard<br>Error       | 0<br>2401<br>I Perf.<br>Level | SGP              | 0%<br>0.03<br>Growth<br>AGP | Time<br>frame | 0%<br>100%<br>(2<br>2300-2399<br>Emerging<br>(E) | 0%<br>0.0%<br>Overall Scale Sc<br>ray] - standard<br>2400-2422<br>Attained<br>(A)                                                                                | ore<br>error<br>2423-2500<br>Surpassee<br>(5) | Comprehension<br>Comprehension                                                                | 40<br>Ci<br>Points Earned<br>Sujute y pue Sujute y<br>Sujute y<br>Sujute | aims<br>Communication and<br>Provinte Possib                                                                                                    | e (A)       | Surpasse<br>Student<br>Respr      | 100<br>d (S)<br>Writing  |
| StateParl Students District-All Students Rostered Students Students A (Total = 1) SAMPLE STUDENTA | Ð           | 0<br>1<br>Scale S<br>Score<br>2401 | Standard<br>Error<br>±6 | 0<br>2401<br>I Perf.<br>Level | SGP              | 0%<br>0.09<br>Growth<br>AGP | Time<br>frame | 0%<br>100%<br>2300-2399<br>Emerging<br>(E)       | 0%<br>0.0%<br>Diversil Scale So<br>iray] - standard<br>2400-2422<br>Attained<br>(A)                                                                              | Dre<br>stror<br>2423-2500<br>Surpasee<br>(S)  | 20<br>20<br>0<br>0<br>0<br>0<br>0<br>0<br>0<br>0<br>0<br>0<br>0<br>0<br>0<br>0<br>0<br>0<br>0 | 40<br>imerging (E) Ci<br>Ci<br>Ci<br>Ci<br>Ci<br>Ci<br>Support<br>Support                                                                                                    | Attain<br>Provide the second second seco | ele (A) be  | Surpasse<br>Student<br>Resp       | 100<br>d (S)<br>Writing  |

Figure 32: Download Student Writing Response

For more information on the MI-Access assessment student score reports, see the <u>Interpretive Guide to the</u> MI-Access Reports document (www.michigan.gov/mi-access).

#### **Early Literacy and Mathematics Benchmark Assessments**

If your students took the Early Literacy and Mathematics Benchmark Assessments, you may have access to the student-level Early Literacy reports in MiLearn (Figure 33).

| 2021                                                         |                                                                                                    |                                                                                                    | ly Literacy                                                                                                    |                                                                                                    |                                                                                                    |                                                                               |                                                                                                    |                                                                                                    |                                                                                                    |                                         |                                   |                                                                                                    |                                                                                                    |
|--------------------------------------------------------------|----------------------------------------------------------------------------------------------------|----------------------------------------------------------------------------------------------------|----------------------------------------------------------------------------------------------------|----------------------------------------------------------------------------------------------------|----------------------------------------------------------------------------------------------------|-------------------------------------------------------------------------------|----------------------------------------------------------------------------------------------------|----------------------------------------------------------------------------------------------------|----------------------------------------------------------------------------------------------------|-----------------------------------------|-----------------------------------|----------------------------------------------------------------------------------------------------|----------------------------------------------------------------------------------------------------|
| 1 Early Literacy Winter 2                                    | 2021 Early Literacy                                                                                                    | Fall 2020 Ear                                                                                                    | ,                                                                                                    |                                                                                                    |                                                                                                    |                                                                               |                                                                                                    |                                                                                                    |                                                                                                    |                                         |                                   |                                                                                                    |                                                                                                    |
|                                                              |                                                                                                    |                                                                                                    |                                                                                                    |                                                                                                    |                                                                                                    |                                                                               | 0                                                                                                    | Help 🕹 Export 🗸                                                                                                    |                                                                                                    |                                         |                                   |                                                                                                    |                                                                                                    |
| Individual Stu                                               | udent Repo                                                                                                    | ort                                                                                                    |                                                                                                    |                                                                                                    |                                                                                                    |                                                                               |                                                                                                    |                                                                                                    |                                                                                                    |                                         |                                   |                                                                                                    |                                                                                                    |
| Year: Spring 2021   Asse<br>District:   School:   Gra-       | sessment: Early Lit<br>ade:                                                                                                    | teracy and Ma                                                                                                    | thematics Be                                                                                                    | enchmark                                                                                                    |                                                                                                    |                                                                               |                                                                                                    |                                                                                                    |                                                                                                    |                                         |                                   |                                                                                                    |                                                                                                    |
| SAMPLE STUD                                                  | DENT   Grad                                                                                                    | de 0   En                                                                                                    | glis                                                                                                    | _                                                                                                    | -                                                                                                    | -                                                                             |                                                                                                    | _                                                                                                    | Home MDI                                                                                                    | E Home A                                | bout Cr                           | ntact                                                                                                    | Logout                                                                                                    |
| UIC: 1234567890 Stud<br>Learner: N Designated                | dent ID: 12345 G<br>ad Supports: N                                                                                                    | iender: M   01                                                                                                    | 1/01/2                                                                                                    | Mia                                                                                                    | Lear                                                                                                    | n dem                                                                         | O SCHOOL                                                                                                    |                                                                                                    |                                                                                                    |                                         |                                   |                                                                                                    | J                                                                                                    |
| English Language                                             | Arts Summary                                                                                                    | /                                                                                                    |                                                                                                    | MICHIGAN LINE<br>ASSESSMENT RE<br>Michigan Depart                                                                                                    | CED EDUCATIO<br>PORTING NETW<br>tment of Educa                                                                                                    | ORK<br>tion                                                                   |                                                                                                    |                                                                                                    |                                                                                                    |                                         |                                   |                                                                                                    |                                                                                                    |
| Domains                                                      | Р                                                                                                    | oints Earned                                                                                                    | I / Poir Home                                                                                                    | e / Early Litera                                                                                                    | acy Student Ro                                                                                                    | ster                                                                          |                                                                                                    |                                                                                                    |                                                                                                    |                                         |                                   |                                                                                                    |                                                                                                    |
|                                                              | Fall 2020                                                                                                    | Wint                                                                                                    | ter 20                                                                                                    |                                                                                                    |                                                                                                    |                                                                               |                                                                                                    |                                                                                                    |                                                                                                    |                                         |                                   |                                                                                                    |                                                                                                    |
| Reading - Literary<br>Text                                   | 6/6                                                                                                    |                                                                                                    | 4/6                                                                                                    |                                                                                                    |                                                                                                    |                                                                               |                                                                                                    |                                                                                                    | Reconfigure this Report                                                                                                    | % Relate                                | ed Reports                        | Ø He                                                                                                    | elp 🕹 E                                                                                                    |
| Reading -<br>Informational Text                              | 6/6                                                                                                    |                                                                                                    | 6/6                                                                                                    | Studen                                                                                                    | t Roster R                                                                                                    | eport                                                                         |                                                                                                    |                                                                                                    |                                                                                                    |                                         |                                   |                                                                                                    |                                                                                                    |
| Reading -<br>Foundational Skills                             | 9/10                                                                                                    | 1                                                                                                    | 0/10                                                                                                    | Year: Spri<br>District:                                                                                                    | ng 2021   Ass<br>Demo District                                                                                                    | essment: Ea                                                                   | rly Literacy and Mathematics                                                                                                    | Benchmark<br>r: <all teachers="">   Class: &lt;4</all>                                                                                                    | All Classes>   Grade: First Grade                                                                                                    | e   Performa                            | nce Level· <                      | All Levels                                                                                                    | >                                                                                                    |
| Writing                                                      |                                                                                                    |                                                                                                    |                                                                                                    | District.                                                                                                    |                                                                                                    |                                                                               |                                                                                                    | rai louditoro- olubor                                                                                                    | a oladoo, jorado, i not olado                                                                                                    |                                         |                                   | All LOYON                                                                                                    | · 1                                                                                                    |
| Language<br>Total<br>V= Points Eamer<br>English Language     | 6/6                                                                                                    | UCATIONAL<br>G NETWORK<br>of Education                                                                                                    | 5/6<br>DEMO SC                                                                                                    | Subject: E                                                                                                    | English Langu                                                                                                    | age Arts                                                                      | Hom                                                                                                    | ne MDEHome About                                                                                                    | Contact Logout TMI.g                                                                                                    | er                                      | tandard                           | isition and                                                                                                    |                                                                                                    |
| Language<br>Total<br>P = Points Eames<br>English Lang Home / | 6/6                                                                                                    | ucational<br>g NEtwork<br>of Education                                                                                                    | 5/6<br>DEMO SCI                                                                                                    | Subject: E                                                                                                    | English Langu                                                                                                    | age Arts                                                                      | Hor<br>Reconfigure t                                                                                                    | ne MDE Home About<br>his Report & Related Rep                                                                                                    | Contact Logout Contact<br>SAMPLE TEACH                                                                                                    | ER Istory                               | Conventions of Standard           | Vocabulary Acquisition and assent                                                                                                    | Subtotal<br>Total                                                                                                    |
| Language<br>Total<br>Total<br>English Lans Home              | 6/6                                                                                                    | UCATIONAL<br>S NETWORK<br>of Education<br>nain Analysis                                                                                                    | 5/6<br>DEMO SCI                                                                                                    | Subject: E                                                                                                    | English Langu                                                                                                    | age Arts                                                                      | Hon<br>Reconfigure t                                                                                                    | he MDE Home About                                                                                                    | Contact Logout TMLg<br>SAMPLE TEACH                                                                                                    | ER [etotions]                           | c Conventions of Standard         | C Nocabulary Acquisition and C Nocabulary Acquisition and C Nocabulary                                                                                                    | 8 8 Sublotal<br>36 8 Total                                                                                                    |
| Language<br>Total<br>Total<br>English Lang Home              | 6/6  Control United by the second second sec | Cucarronat<br>la Automation<br>and Analysis<br>Analysis<br>21 Assessmer<br>Subtrict  <br>Language Arts                                                                                                    | EMO SCI<br>DEMO SCI<br>Report<br>at: Early Litere<br>s                                                                                                    | Subject: E<br>HOOL<br>acy and Mathe<br>mo School   T                                                                                                    | matics Bench<br>eacher: <all t<="" th=""><th>age Arts<br/>mark<br/>eachers&gt;   C</th><th>Hon<br/>Reconfigure t<br/>lass: <all classes="">   Grade: \$</all></th><th>he MDE Home About</th><th>Contact Logout MILg<br/>SAMPLE TEACH</th><th>ER III III III III III III III IIII III</th><th>2 Conventions of Standard</th><th>E Cocapulary Acquisition and Cocapulary Acquisition and Cocapulary Acquisit</th><th>s Sublotal<br/>Strong Sublotal</th></all> | age Arts<br>mark<br>eachers>   C                                              | Hon<br>Reconfigure t<br>lass: <all classes="">   Grade: \$</all>                                                                                                    | he MDE Home About                                                                                                    | Contact Logout MILg<br>SAMPLE TEACH                                                                                                    | ER III III III III III III III IIII III | 2 Conventions of Standard         | E Cocapulary Acquisition and Cocapulary Acquisition and Cocapulary Acquisit | s Sublotal<br>Strong Sublotal                                                                                                    |
| Language<br>Total<br>Penoins Eames<br>English Lang Home      | 6/6  Celecan Unice provide the second second | attin<br>Ucartona<br>o terrovan<br>rein Analysis<br>analysis<br>analysis<br>analysis<br>analysis<br>analysis<br>analysis<br>analysis<br>analysis<br>analysis<br>analysis<br>analysis<br>analysis                                                                                                    | EXAMPLE SCORES                                                                                                    | Subject: E<br>HOOL<br>acy and Mathe<br>mo School   T<br>S                                                                                                    | English Langu<br>matics Bench<br>eacher: <all t<="" td=""><td>age Arts<br/>mark<br/>eachers&gt;   C</td><td>Hor<br/>Reconfigure t<br/>lass: <all classes="">   Grade: \$</all></td><td>ne MDE Home About</td><td>Contact Logout TML<br/>SAMPLE TEACH</td><td>ER<br/>Froquest<br/>6<br/>3</td><td>c 9 English</td><td>Acquisition and Constraints and Constraints an</td><td>3 Sublotal<br/>3 F Total</td></all>                 | age Arts<br>mark<br>eachers>   C                                              | Hor<br>Reconfigure t<br>lass: <all classes="">   Grade: \$</all>                                                                                                    | ne MDE Home About                                                                                                    | Contact Logout TML<br>SAMPLE TEACH                                                                                                    | ER<br>Froquest<br>6<br>3                | c 9 English                       | Acquisition and Constraints and Constraints an | 3 Sublotal<br>3 F Total                                                                                                    |
| Language<br>Total<br>▼ = Points Earnes<br>English Lang Home  | 6/6  Contraction of the second second | Analysis<br>21 Assessmer<br>District  <br>Language Arts<br>No. of<br>Tests                                                                                                    | EXPERIMENTAL SECOND                                                                                                    | Subject: E HOOL acy and Mathemo School   T S Earned 0 to 2 Points                                                                                                    | matics Bench<br>eacher: <all t<br="">Earned<br/>3 to 4</all>                                                                                                    | age Arts<br>mark<br>eachers>   C<br>S to 6<br>Points                          | Hor<br>Reconfigure t<br>lass: <all classes="">   Grade: S<br/>Percentage of SI<br/>Read</all>                                                                                                    | he MDE Home About                                                                                                    | Contact Logout TML<br>SAMPLE TEACH                                                                                                    | ER<br>Itoinns<br>6<br>3                 | 2 Conventions of Standard         | Computer Acquisition and Use Use Use Use Use Use Use Use Use Use                                                                                                    | s Striptotal<br>5 Data<br>16                                                                                                    |
| Language<br>Total<br>Total<br>English Lans<br>Home           | 6/6  Control Linker Control Linker C | Cucartonati<br>f Education<br>anain Analysis<br>Analysis<br>21  Assessmer<br>District  <br>Language Arts<br>nglish Langu<br>No, of<br>Tests<br>15                                                                                                    | EAREPORT<br>Report<br>School: Der<br>s<br>guage Arts<br>Earned<br>3.9                                                                                                    | Subject: E<br>HOOL<br>acy and Mathemo<br>Sochool   T<br>S<br>Earned<br>0 to 2<br>Points<br>26.7%                                                                                                    | matics Bench<br>eacher: <all t<br="">Earned<br/>3 to 4<br/>Points<br/>26.7%</all>                                                                                                    | mark<br>eachers>   C<br>Earned<br>5 to 6<br>Points<br>46.7%                   | Hor<br>Reconfigure to<br>lass: <all classes="">   Grade: S<br/>Percentage of SI<br/>Read</all>                                                                                                    | he MDE Home About                                                                                                    | Contact Logout MILS<br>SAMPLE TEACH                                                                                                    | ER<br>[Plotters<br>6<br>3               | © 0 Conventions of Standard       | Comparison of the second second       | s Subjoral<br>1 Total<br>2 Total                                                                                                    |
| Language<br>Total<br>Points Eamer<br>English Lang Home       | 6/6  Contract of the second second se | Cucatronaa<br>o Aetrovoar<br>nain Analysis<br>21   Assessmer<br>21   Assessmer<br>15   5<br>17                                                                                                    | EXAMPLESS CONTRACTOR CONTRACTOR C                                                                                                    | Subject: E<br>HOOL<br>acy and Mathemo School   T<br>S<br>Earned<br>Points<br>26.7%<br>0.0%                                                                                                    | matics Bench<br>eacher: <all t<br="">Barned<br/>Points<br/>26.7%<br/>23.5%</all>                                                                                                    | mark<br>eachers>   C<br>Sto 6<br>Points<br>46.7%<br>76.5%                     | Hon                                                                                                    | he MDE Home About                                                                                                    | Contact Logout MILS<br>SAMPLE TEACH                                                                                                    | ER<br>F<br>G<br>G<br>G<br>G             | E Conventions of Standard English | A contribution and a contribution of the second second sec | s Subtoctal<br>3 Subtoctal<br>1 Cotal                                                                                                    |
| Language<br>Total<br>Points Earnes<br>English Lang Home      | 6/6  Contraction of the second second | Currowac<br>Guerrowac<br>Currowac<br>Guerrowac<br>I ducation<br>Pain Analysis<br>Analysis<br>21   Assessmer<br>District  <br>Language Arts<br>nglish Lang<br>No. of<br>Tests<br>15<br>15<br>17<br>17                                                                                                    | 5/6<br>DEMO SCI<br>Report<br>th: Early Litera<br>School: Der<br>s<br>guage Arts<br>Mean Pts<br>Earned<br>3.9<br>5.1<br>4.6                                                                                                    | Subject: E<br>HOOL<br>acy and Mathemo<br>School   T<br>S<br>Earned<br>0 to 2<br>Po 2<br>Po 1<br>S<br>28.7%<br>0.0%<br>5.9%                                                                                                    | matics Bench<br>eacher: <all t<br="">Bont<br/>26.7%<br/>23.5%<br/>17.6%</all>                                                                                                    | mark<br>eachers>   C<br>Earned<br>5 to 6<br>9 to 15<br>46.7%<br>76.5%         | Hor<br>Reconfigure t<br>lass: <all classes="">   Grade: S<br/>Percentage of Si<br/>Read</all>                                                                                                    | he MDE Home About                                                                                                    | Contact Logout MILS<br>SAMPLE TEACH<br>Dorts - O Help & Export -<br>Delevel: <all levels="">  <br/>of Points Possible<br/>cosible<br/>0 0 0 0 0 0 0 0 0 0 0 0 0 0 0 0 0 0 0</all>                                                                                                    | ER<br>Itoinns<br>6<br>3                 | 2 Conventions of Standard         | 2 Construction and Use Version and Use Version and Construction and Construction and Constr | s Sublotal<br>36 29 20<br>31 20<br>31<br>31 20<br>31<br>31 20<br>31<br>31<br>31<br>31<br>31<br>31<br>31<br>31<br>31<br>31<br>31<br>31<br>31 |
| Language<br>Total<br>Points Earner<br>English Lang Home      | 6/6  Contract of the second second se | Analysis<br>Analysis<br>Analys | EXAMPLESS CONTRACTOR CONTRACTOR C                                                                                                    | Subject: E<br>HOOL<br>acy and Mathemo School   T<br>S<br>Earned<br>0 to 2<br>Points<br>26.7%<br>0.0%<br>5.9%                                                                                                    | matics Bench<br>eacher: <all t<br="">Points<br/>26.7%<br/>23.5%<br/>17.6%</all>                                                                                                    | mark<br>eachers>   C<br>Earned<br>5 to 6<br>Points<br>48.7%<br>76.5%          | Hon                                                                                                    | he MDE Home About                                                                                                    | Contact Logout MILS<br>SAMPLE TEACH<br>borts - O Help & Export -<br>of Points Possible<br>cossible<br>of Points Possible<br>cossible<br>coss | ER<br>ER<br>6 3                         | E golventions of Standard         | International Acquiring Acquiring Ac | s Subtorial<br>8 5 16<br>16<br>10<br>19                                                                                                    |
| Language<br>Total<br>▼ = Points Earnes<br>English Lang Home  | 6/6  Contraction of the second second | Currowac<br>Guerrowac<br>Talin Analysis<br>Analysis<br>21   Assessmer<br>District  <br>Language Arts<br>nglish Lang<br>No. of<br>Tests<br>15<br>15<br>17<br>17                                                                                                    | EAR CONTENTS OF CONTENTS OF CO                                                                                                    | Subject: E<br>HOOL<br>acy and Mathemo<br>School   T<br>S<br>Earned<br>0 to 2<br>Points<br>26.7%<br>0.0%<br>5.8%                                                                                                    | matics Bench<br>eacher: <all t<br="">Bond<br/>26.7%<br/>23.5%<br/>17.6%</all>                                                                                                    | mark<br>eachers>   C<br>Earned<br>5 to 6<br>Points<br>46.7%<br>76.5%          | Hor<br>Reconfigure to<br>lass: <all classes="">   Grade: S<br/>Percentage of Si<br/>Reading<br/>0 10 20 30<br/>Earned 0 to 2 Po</all>                                                                                                    | he MDE Home About                                                                                                    | Contact Logout Mile<br>SAMPLE TEACH<br>Dorts -                                                                                                    | ER<br>Itoinns<br>6<br>3                 | 2 Conventions of Standard         | Les Vocabulary Acquisition and Use Use Use Use Use Use Use Use Use Use                                                                                                    | 31 C Total                                                                                                    |
| Language<br>Total<br>Points Earner<br>English Lang Home      | 6/6  Contraction of the second second | Analysis<br>21 Assessmer<br>21 Assessmer<br>21 Assessmer<br>21 Assessmer<br>15 15<br>17 17<br>17 17                                                                                                    | 5/6<br>DEMO SC<br>Report<br>School: Der<br>School: Der<br>School: D | Subject: E<br>HOOL<br>acy and Mathema<br>acy and Mathema<br>acy and Mathema<br>acy and Mathema<br>acy and Mathema<br>acy and Mathema<br>acy and Mathema<br>acy acy and Mathema<br>acy acy and Mathema<br>acy acy acy acy acy acy acy<br>acy acy acy acy acy acy<br>acy acy acy acy acy<br>acy acy acy acy acy<br>acy acy acy acy acy<br>acy acy acy acy acy<br>acy acy acy acy<br>acy acy acy acy<br>acy acy acy acy<br>acy acy acy<br>acy acy<br>acy acy<br>acy acy<br>acy acy<br>acy acy<br>acy acy<br>acy acy<br>acy acy<br>acy<br>acy<br>acy<br>acy<br>acy<br>acy<br>acy                                                                                                    | matics Benchn<br>eacher: <all t<br="">Points<br/>26.7%<br/>23.5%<br/>17.8%</all>                                                                                                    | mark<br>eachers>   C<br>Earned<br>5 to 6<br>Points<br>46.7%<br>76.5%<br>76.5% | Hor<br>Reconfigure to<br>lass: <all classes="">   Grade: S<br/>Percentage of SI<br/>Read<br/>0 10 20 30<br/>Earned 0 to 2 Por<br/>Earned 0 to 2 Por<br/>Fall 2020</all>                                                                                                    | MDE Home About<br>his Report % Related Rep<br>Second Grade   Performance<br>tudents by Points Earred out<br>ing - Literary Text - 6 Points Points<br>- Literary Text - 6 Points Points<br>- Literary Text - 6 Points Points<br>- Literary Text - 6 Points Points<br>- Literary Text - 6 Points Points<br>- Literary Text - 6 Points Points<br>- Literary Text - 6 Points Points<br>- Literary Text - 6 Points Points<br>- Literary Text - 6 Points Points Poin | Contact Logout Contact<br>SAMPLE TEACH<br>Dorts - O Help & Export -<br>Courter - All Levels>  <br>Of Points Possible<br>Cossible<br>Cossib   | ER<br>[Polytons<br>6<br>3               | © 0 Conventions of Standard       | and a second second sec | s Subicial<br>Subicial<br>Subicial                                                                                                    |
| Language<br>Total<br>Total<br>English Lang Home              | G/6      Control Linked Control      Control      Co      | Analysis Analysis Ana                                                                                                    | 5/6<br>DEMO SC<br>Report<br>School: Der<br>School: Der<br>Suage Arts<br>Mean Pts<br>Earred<br>3.9<br>5.1<br>4.6<br>Stude<br>(Total                                                                                                    | Subject: E<br>HOOL<br>acy and Mathemo<br>Software a<br>Points<br>26.7%<br>0.0%<br>5.9%<br>10.0%<br>10.0% | matics Bench<br>matics Bench<br>eacher: <all t<br="">Bened<br/>3 to it<br/>26.7%<br/>23.5%<br/>17.6%</all>                                                                                                    | mark<br>eachers>   C<br>Earned<br>5 to 6<br>Points<br>46.7%<br>76.5%<br>76.5% | Hon  A Reconfigure t  A Reconfigure t  A | NDE Home     About       his Report     % Related Rep       bis Report     % Related Rep       Second Grade     Performance       Ludents by Points Earned out /<br>ing - Literary Text - 6 Points Points       Ludents by Points Earned out /<br>ing - Literary Text - 6 Points Points       Ludents by Points Earned out /<br>ing - Literary Text - 6 Points Points       Earned 3 to 4 Points       Reading - Literary Text - 6 Points Possible       Winter 2021       4                                                                                                    | Contact Logout MILS<br>SAMPLE TEACH<br>Dorts - O Help & Export -<br>Courter - All Levels>  <br>of Points Possible<br>cossible<br>cossible    | ER<br>ER<br>6 3                         | © 9 Conventions of Standard       | nguage Votagendary Acquisition and Use Votagendary Acquisition and Use Votagendary Acquisition and Statement of Cotagendary Votagendary Votage                                                                                                    | s Suthoral                                                                                                    |

Figure 33: Three Early Literacy reports

For more information on the Early Literacy and Mathematics Score Reports, see the <u>Interpretive Guide to the</u> <u>Early Literacy and Mathematics Benchmark Assessments</u> document (www.michigan.gov/mde/-/media/Project/ Websites/mde/OEAA/Early-Literacy-and-Mathematics/Interpretive-Guide-to-Early-Literacy-and-Mathematics-Reports-%283%29.pdf).

# **Contacting the MiLearn Project**

If you need more information, there are several options in the upper right corner of the MiLearn page.

Contact the MiLearn Project Team (Figure 34)

|                                                                                                    | Home                 | MDE Home                 | About   | Contact  | Logout    | 😘 Ml.gov    |
|----------------------------------------------------------------------------------------------------|----------------------|--------------------------|---------|----------|-----------|-------------|
| Michigan Linked Educational<br>ASSESSMENT REPORTING NETWORK                                                      |                      | Conta                    | t the M | iLearn F | Proiect 1 | <b>Feam</b> |
| Home / Contact                                                                                                   |                      |                          |         |          |           |             |
| Let us know what you think!<br>Please provide your thoughts and commen<br>MDESupport@midatahub.org or by calling | nts about<br>269-250 | this site by s<br>-9240. | ending  | email to |           |             |
| Home About C                                                                                                    | Contact Lo           | ogout                    |         |          |           |             |

Figure 34: Contact MiLearn

• About the MiLearn Project (Figure 35): When you select the About link, you will see the following message:

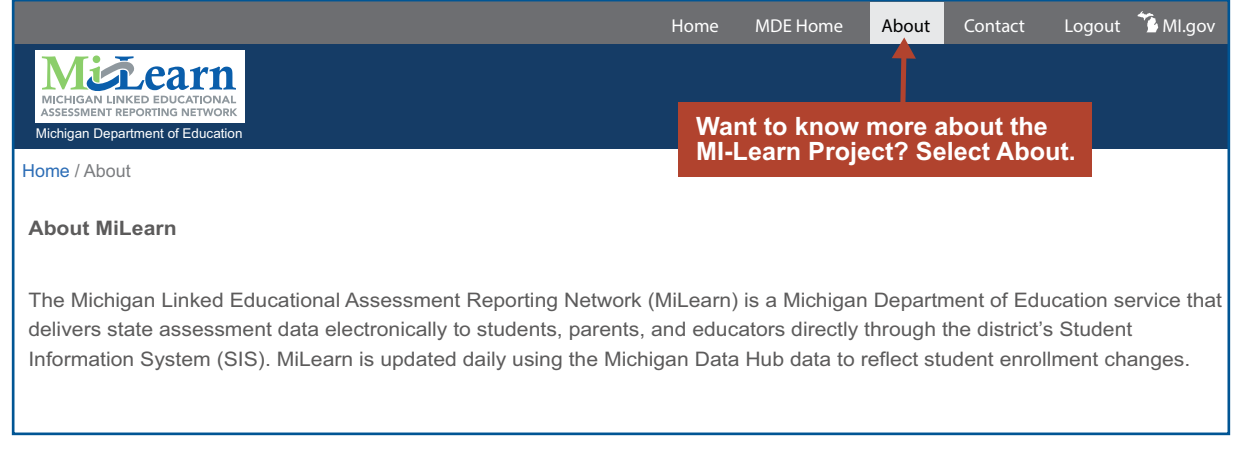

Figure 35: About MiLearn

# **Logging Out of MiLearn**

When you are done viewing your students' scores, be sure to log out of MiLearn by selecting one of the logout links on the page (Figure 36).

|             |                                                                                                    | Home                                      | MDE Home                                               | About                                     | Contact                                      | Logout        | 🐪 Ml.gov |
|-------------|----------------------------------------------------------------------------------------------------|-------------------------------------------|--------------------------------------------------------|-------------------------------------------|----------------------------------------------|---------------|----------|
| Mic<br>Assi | CHIGAN LINKED EDUCATIONAL<br>ESSMENT REPORTING NETWORK<br>higan Department of Education                                                                                                    |                                           | L                                                      | .og out                                   | of MiLea                                     | arn           |          |
| Home        | e / About                                                                                                    |                                           |                                                        |                                           |                                              |               |          |
|             |                                                                                                    |                                           |                                                        |                                           |                                              |               |          |
|             | About MiLearn                                                                                                    |                                           |                                                        |                                           |                                              |               |          |
|             | The Michigan Linked Educational Assessment Reporting Network (<br>delivers state assessment data electronically to students, parents, a<br>Information System (SIS). MiLearn is updated daily using the Michi | MiLearn) is<br>and educatc<br>gan Data Hi | a Michigan/De<br>ors directl/ thro<br>ub data/to refle | partment c<br>ough the dis<br>ect student | of Education<br>strict's Stude<br>enrollment | service thent | nat      |
|             | Home About Cor                                                                                                    | ntact Logo                                | out                                                    |                                           |                                              |               |          |

Figure 36: Log Out of MiLearn

Once you are logged out, you will see the message below (Figure 37):

|                                   |                                                                                                    | Home      | MDE Home                  | About  | Contact   | Logout | 🚡 Ml.gov |
|-----------------------------------|----------------------------------------------------------------------------------------------------|-----------|---------------------------|--------|-----------|--------|----------|
| MICHIGAN LINKE<br>ASSESSMENT REPO | CALINAL<br>D EDUCATIONAL<br>PRINDS NETWORK                                                          |           |                           |        |           |        |          |
|                                   |                                                                                                    |           |                           |        |           |        |          |
|                                   |                                                                                                    |           |                           |        |           |        |          |
|                                   | Your session ended                                                                                  |           |                           |        |           |        |          |
|                                   | Your session ended. To restart your session, p<br>and login again from your district's Student Info | lease clo | ose all open<br>ı System. | browse | r windows | 5      |          |
|                                   | About Cont                                                                                          | act       |                           |        |           |        |          |

Figure 37: Session Ended screen

Thank you for using this guide. We hope you have found it helpful for accessing and navigating the MiLearn Student Assessment Score Reporting Site.